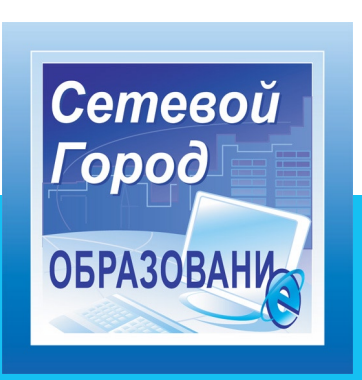

Версия 2.20

## РУКОВОДСТВО ПОЛЬЗОВАТЕЛЯ МОДУЛЯ ДОШКОЛЬНОГО ОБРАЗОВАТЕЛЬНОГО УЧРЕЖДЕНИЯ

Самара 2011 ЗАО «ИРТех»

## Содержание

| 1. | Краткое описание системы «Сетевой Город. Образование»              | 3    |
|----|--------------------------------------------------------------------|------|
|    | Модуль «Цвижение»                                                  | 4    |
|    | Модуль «Конструктор отчётов»                                       | 4    |
| 2. | Краткое описание модуля ДОУ                                        | 5    |
|    | Решаемые задачи                                                    | 5    |
|    | Особенности использования продукта                                 | 6    |
| 3. | Мастер ввода данных                                                | 7    |
|    | Шаг 1. Создание учебного года                                      | 8    |
|    | Шаг 2. Создание списка сотрудников                                 | 8    |
|    | Шаг 3. Создание списка предметов, преподаваемых в ДОУ              | 8    |
|    | Шаг 4. Создание профилей (специализаций) учебного плана            | 9    |
|    | Шаг 5. Предельные нагрузки учебного плана                          | 9    |
|    | Шаг 6. Определение предметов, преподаваемых в каждой группе        | 9    |
|    | Шаг 7. Создание и редактирование групп                             | .10  |
|    | Шаг 8. Завершение                                                  | 10   |
| 4  | Права и ропи попьзователей                                         | 11   |
| 5  | Пароли и доступ в систему                                          | 12   |
| 0. | Сеанс работы попьзователя                                          | 12   |
|    | Созлание и смена парода пользователя                               | 12   |
|    | Вход додьзователей с использователя                                | 13   |
| 6  | Основные функции системы «Соторой Город Образорание» в ПОУ         | 1/   |
| 0. | Сповные функции системы «Сетлевой Горос. Соразование» в доз        | 11   |
|    | о. т. Решаемые задачи для руководства до у                         | . 14 |
|    | Ведение информации о доу. Госстатотчетность. Настроики доу         | . 14 |
|    | Ведение сведении о сотрудниках, воспитанниках, родителях           | .10  |
|    | модуль «Родительская плата»                                        |      |
|    | Ведение учеоного плана                                             | 20   |
|    | Движение воспитанников                                             | 21   |
|    | Ведение групп, предметов                                           | 22   |
|    | Ведение расписания                                                 | 23   |
|    | Просмотр расписания                                                | 25   |
|    | Просмотр отчётов                                                   | 26   |
|    | 6.2. Решаемые задачи для воспитателя                               | 26   |
|    | Модуль «Родительская плата»                                        | 26   |
|    | Журнал                                                             | 27   |
|    | Календарно-тематическое планирование                               | 28   |
|    | Просмотр расписания. Создание организационных мероприятий          | 29   |
|    | Просмотр отчётов                                                   | 29   |
|    | 6.3. Решаемые задачи для родителя                                  | 30   |
|    | Просмотр расписания                                                | 30   |
|    | Просмотр отчётов                                                   | 30   |
| 7. | Общение и совместная работа в системе «Сетевой Город. Образование» | 31   |
|    | Доска объявлений, почта, форум                                     | 31   |
|    | Хранилище документов ОУ                                            | 32   |
|    | Каталог ресурсов ОУ                                                | 32   |
|    | Личный портфолио                                                   | 32   |
|    | Портфолио проектов/тем                                             | 33   |
| 8  | Учебные курсы в системе «Сетевой Город. Образование»               | 35   |
| 0. | Создание собственных курсов и тестов                               | .35  |
| ۵  | Закрытие учебного года                                             | 36   |
| 5. | Работа с несколькими учебными голами                               | 36   |
|    | Закрытие учебного года. Копирование данных в новый учебный год     | .36  |
|    | сакрытые у теоного года. Контрование данных в невым у теоным год   |      |

### Краткое описание системы «Сетевой Город. Образование»

Система «Сетевой Город. Образование» – это комплексная автоматизированная система, объединяющая в единую информационную сеть:

- дошкольные образовательные учреждения (далее «ДОУ»),
- общеобразовательные учреждения (далее «школы»),
- учреждения дополнительного образования детей (далее «УДОД»),
- учреждения начального профессионального образования (далее «учреждения НПО»),
- органы управления образованием (далее «Управление образования»)

- в пределах города, сельского или городского района (округа). Базовую часть системы «Сетевой Город. Образование» составляет модуль общеобразовательного учреждения и модуль Управления образования. **Модуль дошкольного образовательного учреждения**, далее «Модуль ДОУ», является дополнительным.

Наиболее распространён вариант системы «Сетевой Город. Образование» с централизованной установкой. Это означает, что все учреждения подключены к единому серверу Управления образования и работают дистанционно в одной общей базе данных. Каждому учреждению доступен только его сегмент базы данных. Кроме того, внутри каждого учреждения права доступа к информации также разграничены: каждый пользователь имеет доступ только к той информации, которую определил администратор системы.

Система «Сетевой Город. Образование», с одной стороны, позволяет ДОУ практически полностью автоматизировать управленческую деятельность и воспитательнообразовательный процесс, а с другой стороны – позволяет Управлению образования вести оперативный контроль над деятельностью подотчётных ему учреждений.

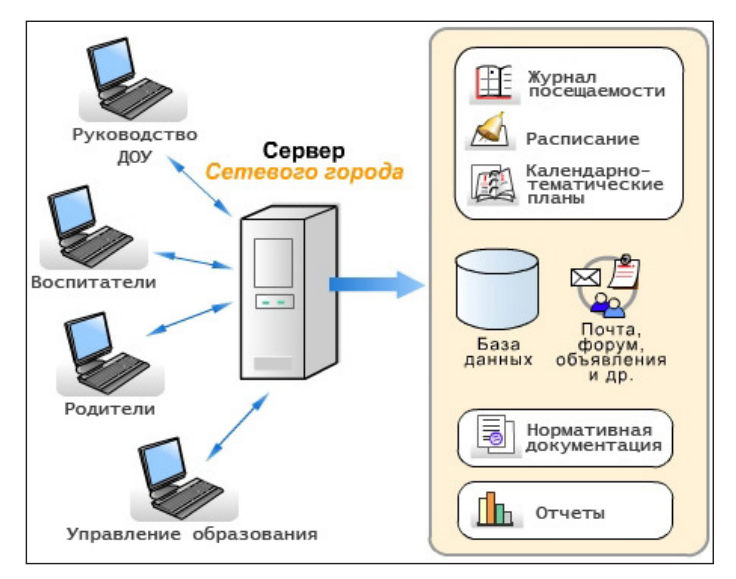

#### Архитектура системы «Сетевой Город. Образование» с точки зрения ДОУ

Для учёта особенностей каждой ступени образования, в системе предусмотрено четыре различных интерфейса:

- интерфейс школ;
- интерфейс ДОУ;
- интерфейс УДОД;
- интерфейс НПО.

Интерфейсы школ, ДОУ, УДОД, НПО различаются по функционалу, по терминологии, а также по цветовой гамме. Так, пользователи модуля ДОУ видят интерфейс в зелёной цветовой гамме. Пользователи модуля ДОУ – это руководство ДОУ, воспитатели, родители, а также администратор системы. Каждый пользователь имеет *индивидуальные* имя пользователя (логин) и пароль и может входить в систему с *любого* компьютера, подключенного к муниципальной сети (или сети Интернет).

Вход в систему «Сетевой Город. Образование» для сотрудников ДОУ и родителей осуществляется по адресу:

#### http://myserver/login.asp,

где вместо **myserver** нужно использовать имя вашего сервера. Далее необходимо последовательно выбрать область, город, ДОУ (все перечисленное предстоит выбрать только при первом входе в систему), и набрать индивидуальное имя пользователя и пароль.

Далее в документе может использоваться сокращённое название системы – «Сетевой Город».

#### Модуль «Движение»

В системе большое внимание уделено реализации функции «Движения пользователей». Это позволяет, по возможности, сохранять достаточно полную информацию о пользователях системы (воспитанник, сотрудник, родитель) в течение тех учебных лет, в которых эти пользователи зарегистрированы в системе.

Организовано единое пространство для переводов воспитанников в пределах всего муниципального образования. Воспитанник, выбывший из одного ДОУ, становится доступным для зачисления либо в другое ДОУ, либо в школу того же муниципального образования, с сохранением его «истории движения» и личного дела.

«Перемещение» воспитанника на уровне ДОУ также фиксируется в системе:

- зачисление в определенную группу ДОУ;
- переход из одной группы ДОУ в другую в течение учебного года;
- переход на следующий учебный год (в следующую группу) или оставление в той же самой группе;
- выбытие из ДОУ, при котором указывается причина выбытия из-за длительной болезни, переход в другое ОУ и др.

Все «перемещения» воспитанников автоматически фиксируются в соответствующих формах отчётности (например, на уровне ДОУ – в Форме № 85-К).

#### Модуль «Конструктор отчётов»

Система «Сетевой Город. Образование» позволяет оперативно получить большое количество типовых аналитических отчётов, причём как на уровне отдельного образовательного учреждения, так и на уровне всего муниципального образования. Кроме того, для получения нестандартных отчётов в системе реализован «Конструктор отчётов».

Наиболее часто «Конструктор отчётов» используется специалистами Управления образования для составления отчётов по различным аспектам образовательного процесса во всех типах учреждений (контингент воспитанников и учащихся, качественный состав сотрудников, движение пользователей, дополнительное образование и др.). Составлять отчёты в «Конструкторе» могут специалисты, имеющие начальные знания в области баз данных, а использовать составленные отчёты – могут все сотрудники образовательных учреждений и Управления образования.

# 2 Краткое описание модуля ДОУ

«Сетевой Город. Образование» поддерживает следующие типы пользователей модуля ДОУ:

- администратор системы;
- заведующий;
- воспитатель;
- родитель;
- технический персонал;
- секретарь;
- медицинский работник;
- психолог/социальный педагог;
- специалист по кадрам.

Для каждого из типов пользователей гибко определяются права доступа к разным частям базы данных ДОУ.

#### Решаемые задачи

#### Для заведующего ДОУ, методиста, секретаря, специалиста по кадрам:

- ведение личных дел сотрудников, воспитанников, родителей для создания оперативных отчётов;
- ведение расписания, просмотр расписания с разных точек зрения (на месяц/неделю/ день, по воспитателям, по группам и т.д.), ведение организационных мероприятий;
- мониторинг движения воспитанников;
- учёт родительской платы за содержание ребёнка в ДОУ (учёт текущего баланса для каждого воспитанника, список задолженности и т.д.);
- создание системы документооборота ДОУ;
- автоматизированное составление отчётности для Управления образования.

#### Для воспитателей:

- формирование групп различных возрастов (ясельная, младшая, вторая младшая, средняя и т.п.), профилей, программ (комплексная, специализированная, дополнительная) и специализаций, различных типов (общеразвивающая, оздоровительная т.п.) и возрастных диапазонов;
- ведение электронного журнала посещаемости воспитанников;
- автоматическое получение всех стандартных отчётов о посещаемости;
- ведение календарно-тематических планов;
- доступ к расписанию занятий, просмотр организационных мероприятий;
- ведение портфолио своих проектов и методических разработок.

#### Для родителей:

- оперативный просмотр расписания своего ребёнка, отчётов о посещаемости;
- просмотр текущего баланса родительской платы своего ребёнка;
- доступ к информации о собраниях, мероприятиях, поездках, отмене занятий и др.

#### Для всех участников воспитательно-образовательного процесса:

 единая среда обмена информацией в рамках ДОУ (доска объявлений, каталог ресурсов ОУ, внутренняя электронная почта, форум, список именинников и т.п.), что улучшает взаимопонимание и сотрудничество между всеми участниками воспитательно-образовательного процесса. «Сетевой Город. Образование» гибко настраивается на нужды образовательного заведения:

- возможность оперативно учитывать изменения в воспитательно-образовательном процессе, в т.ч. замены воспитателей и движение воспитанников;
- гибкий механизм формирования групп по возрасту, программе, типу и т.п.;
- возможность вести любое количество вариантов календарно-тематического планирования по предмету в группе;
- возможность вывести любую информацию на печать или в MS Excel для последующей обработки.

#### Особенности использования продукта

Главная особенность продукта заключается в его сетевой архитектуре. «Сетевой Город. Образование» достаточно установить только на одном компьютере – сервере, а работать в системе можно с любого компьютера, включенного в локальную сеть ОУ. На компьютерах пользователей не требуется установка специальных программ, нужна лишь стандартная программа-браузер. Работа в «Сетевом Городе» выглядит как работа в Интернет, но обращение происходит не к внешним сайтам, а к серверу «Сетевого Города».

Важно, что пользователь не привязан к своему рабочему месту и может работать в системе с любого компьютера. Например, родитель может осуществлять вход в систему с домашнего компьютера.

# **3** Мастер ввода данных

При создании учётной записи ДОУ в «Сетевом Городе», в данном учреждении создаётся один пользователь – администратор ДОУ, имеющий имя пользователя **admin**. В распоряжении администратора ДОУ есть «Мастер ввода данных» – простой инструмент, который максимально облегчает первоначальный ввод данных. Он содержит понятные подсказки и задает четкую последовательность ввода данных. «Мастер» нужен для того, чтобы:

- за короткое время ввести основные административные данные, без которых работа в «Сетевом Городе» невозможна: создать учебный год, ввести воспитателей, создать группы и т.п.;
- подготовить базу данных «Сетевого Города» для доступа других сотрудников ДОУ, а также родителей.

«Мастер ввода данных» состоит из следующих шагов:

Шаг 1: Создание учебного года

- Шаг 2: Создание списка сотрудников
- Шаг 3: Создание списка предметов, преподаваемых в ДОУ
- Шаг 4: Создание профилей (специализаций) учебного плана
- Шаг 5: Определение предельных нагрузок учебного плана
- Шаг 6: Определение предметов, преподаваемых в каждой группе
- Шаг 7: Создание групп
- Шаг 8: Завершение

Необязательно вводить в «Мастере» сразу всю информацию, можно ввести только *основ*ные данные, которые позволят максимально быстро начать работу, а позже их дополнить.

Доступ пользователя **admin** к «*Cemeвomy Городу*» на шагах 1-8 эксклюзивный: другие пользователи не могут войти в систему до завершения работы «Мастера». Это позволяет исключить такую проблему, как одновременное редактирование одной и той же информации. Пользователь **admin** может выйти из системы до завершения работы «Мастера» при помощи кнопки **Выход**, тогда при следующем входе он попадет на тот шаг, на котором он в последний раз находился.

На каждом экране «Мастера» доступны кнопки След.>> и << Пред. для навигации по шагам.

 На каждом экране «Сетевого Города» (в том числе в «Мастере») присутствует кнопка «?», по которой можно получить контекстную справку. Если вы не нашли какойлибо информации в Руководстве пользователя, используйте «Справку» в соответствующем разделе системы.

Пожалуйста, ознакомьтесь со всеми шагами «Мастера ввода данных» и заранее подготовьте все необходимые материалы. Для того чтобы ввод данных прошёл легко и быстро, администратору системы нужно подготовить:

- структуру учебного года;
- структуру учебного плана;
- названия всех групп (с указанием воспитателей групп), разбиение групп по профилям, программам обучения и типу;
- список сотрудников ДОУ (если есть в электронном виде).

О том, как подготовить файлы сотрудников для импорта, можно узнать в «Справке» в статье «Импорт списка пользователей».

#### Шаг 1. Создание учебного года

Здесь требуется выбрать учебный год из выпадающего списка. Также нужно выбрать тип учебной недели (по умолчанию задана шестидневная).

| Детский сад "Петушою                                        | e.            |                      |  |  |  |  |  |  |
|-------------------------------------------------------------|---------------|----------------------|--|--|--|--|--|--|
| <b>Ластер ввода данных</b> -> Шаг 1. Создание учебного года |               |                      |  |  |  |  |  |  |
| След. >>                                                    | Выходные дни: | Пн Вт Ср Чт Пт Сб Вс |  |  |  |  |  |  |
| Выход                                                       |               |                      |  |  |  |  |  |  |
| 1. Создание года                                            |               |                      |  |  |  |  |  |  |
| 2. Сотрудники<br>3. Предметы                                |               |                      |  |  |  |  |  |  |
| 4. Профили<br>5. Нагрузка                                   |               |                      |  |  |  |  |  |  |
| 6. Преподавание<br>7. Группы                                |               |                      |  |  |  |  |  |  |
| 8. Завершение                                               |               |                      |  |  |  |  |  |  |

#### Шаг 2. Создание списка сотрудников

На этом шаге требуется ввести список всех сотрудников вашего ДОУ.

Ввод сотрудников возможен двумя способами: через форму (кнопка **Добавить**) или с помощью импорта списка сотрудников из файла. Последний способ удобен, если в ДОУ уже есть список сотрудников в электронном виде. О том, как подготовить файл для импорта, можно узнать, перейдя по ссылке **«Как пользоваться импортом»**.

Обратите внимание: и при вводе через

| След. >><br><< Пред.                                              | N₽ | Имя на экране                             | Пол  | Дата<br>рождения | Функции<br>пользователя |
|-------------------------------------------------------------------|----|-------------------------------------------|------|------------------|-------------------------|
|                                                                   | 1  | admin                                     | м    |                  | A                       |
| Выход                                                             | 2  | Беляева Марта Тимофеевна                  | ж    | 10.03.70         | У                       |
|                                                                   | 3  | Дроздов Андрей Михайлович                 | М    | 19.11.75         | У                       |
| 2. Сотрудники                                                     | 4  | Иванова Марина Петровна                   | ж    | 13.02.64         | зу                      |
| <ol> <li>Предметы</li> <li>Профили</li> </ol>                     | 5  | Краснова Лариса Степановна                | ж    | 23.05.66         | У                       |
| 5. Нагрузка                                                       | 6  | Кузнецова Дарья Алексеевна                | ж    | 2.04.89          | У                       |
| 7. Группы                                                         | 7  | Михайленко Олег Юрьевич                   | м    | 31.07.83         | У                       |
| <ul> <li>Завершение</li> <li>Нобавить</li> <li>Удалить</li> </ul> | Φа | <mark>йл импорта:</mark><br>Как пользоват | ьсяи | Обзор Ра:        | зделитель: ;            |

форму, и при импорте из файла заполняются не все поля личного дела сотрудника, а только самые необходимые. Подробные сведения о сотруднике можно будет добавить, выбрав ссылку на имени сотрудника в списке.

#### Шаг 3. Создание списка предметов, преподаваемых в ДОУ

Список предметов, вводимый на этом шаге – это общий список предметов ДОУ без привязки к конкретным группам. Этот список предметов – основа для создания учебного плана. Вы можете добавить или удалить предметы, или оставить список по умолчанию.

Для каждого предмета, который будет действительно преподаваться в ДОУ, должен быть определен хотя бы один преподаватель (из числа тех, что введены на Шаге 2). Остальных преподавателей можно определить и позже.

| След. >>                        | Название                                                    | Отметка для<br>удаления |
|---------------------------------|-------------------------------------------------------------|-------------------------|
| << Пред.                        | Изобразительное искусство (ИЗО)<br>Беляева Марта Тимофеевна | Используется            |
| Выход                           | <u>Математика</u> (Матем.)<br>Дроздов Андрей Михайлович     | Используется            |
| . Создание года                 | <u>Музыка</u> (Муз.)<br>Иванова Марина Петровна             | Используется            |
| . <u>Сотрудники</u><br>Предметы | Окружающий мир (Окр. мир)<br>Краснова Лариса Степановна     | Используется            |
| . Профили                       | <u>Русский язык</u> (Рус.яз.)<br>Кузнецова Дарья Алексеевна | Используется            |
| . Преподавание                  | <u>Технология</u> (Техн.)<br>Дроздов Андрей Михайлович      | Используется            |
| труппы<br>Завершение            | Физкультура (Физ-ра)<br>Михайленко Олег Юрьевич             | Используется            |
| Добавить                        | <u>Чтение</u> (Чтен.)<br>Кузнецова Дарья Алексеевна         | Используется            |
| ј Удалить                       |                                                             |                         |

Детский сад "Петушок". Учебный год 2011/2012

### Шаг 4. Создание профилей (специализаций) учебного плана

Список профилей (специализаций) также нужен для формирования таблицы учебного плана. Кроме того, на шаге 7 при создании групп нужно будет задать, к какому профилю относится каждая группа.

| Детский сад "Петушо<br>Мастер ввода д                                                    | «". Учебный год 2011/2012.<br><b>анных -&gt; Шаг 4. Проф</b> ил | ли (специализ              | ации) уче      | бного пла | ана |
|------------------------------------------------------------------------------------------|-----------------------------------------------------------------|----------------------------|----------------|-----------|-----|
| След. >><br><< Пред.                                                                     | Профиль                                                         | Годы обучен<br>мл.ясельная | ия<br>ясельная | младшая   | сме |
| Выход                                                                                    | Общеобразовательный                                             |                            | x              | x         |     |
| <ol> <li>Создание года</li> <li>Сотрудники</li> <li>Предметы</li> <li>Профили</li> </ol> | Добавить профиль:<br>Профиль                                    | Годы обучени               | 19<br>90015429 | мпалшая   | сма |
| <ol> <li>6. Попрозна</li> <li>6. Прополование</li> </ol>                                 |                                                                 |                            |                | Падшая    | CHE |
| 7. Группы<br>8. Завершение                                                               | <u>.</u>                                                        | 41                         |                |           |     |
| 🖪 Сохранить                                                                              |                                                                 |                            |                |           |     |
| © Восстановить                                                                           |                                                                 |                            |                |           |     |

#### Шаг 5. Определение предельных нагрузок учебного плана

На этом шаге задаётся «Предельная допустимая нагрузка» и предельная нагрузка по федеральной (базовой) компоненте как минимум. Именно по компонентам, определенным здесь, впоследствии задаются часы в учебном плане. Информацию о предельных нагрузках также можно дополнить после завершения «Мастера ввода данных».

| След. >>                                                                                                    | Компонента                    | Количество часов по годам обуч |                                |    |  |  |  |
|----------------------------------------------------------------------------------------------------|-------------------------------|--------------------------------|--------------------------------|----|--|--|--|
|                                                                                                    | Компонента                    |                                | мл.ясельная ясельная младшая с |    |  |  |  |
| << Пред.                                                                                                    | Предельно допустимая нагрузка |                                | 20                             | 22 |  |  |  |
| Proven                                                                                                    | Федеральная                   |                                | 18                             | 20 |  |  |  |
| выход                                                                                                    | Всего (часов в неделю):       |                                | 18                             | 20 |  |  |  |
| . <u>Создание года</u><br>2. <u>Сотрудники</u><br>3. <u>Предметы</u>                                                                            |                               |                                |                                |    |  |  |  |
| . <u>Создание года</u><br>2. <u>Сотрудники</u><br>3. <u>Предметы</u><br>4. <u>Профили</u><br>5. <b>Нагрузка</b><br>5. Преподавание<br>7. Группы |                               |                                |                                |    |  |  |  |

#### Шаг 6. Определение предметов, преподаваемых в каждой группе

На этом шаге нужно указать предметы, которые фактически преподаются в каждой группе. Чем полнее будет эта информация, тем лучше, поскольку:

- упростится создание групп на шаге 7: каждой группе при создании будут автоматически сопоставлены преподаваемые в ней предметы;
- автоматически будет создан начальный вид (начальная структура) учебного плана.

| След. >>      |                              | Общеобразовательный |          |                                                                                                    |                                                                                                    |                                                                                                    |
|---------------|------------------------------|---------------------|----------|----------------------------------------------------------------------------------------------------|----------------------------------------------------------------------------------------------------|----------------------------------------------------------------------------------------------------|
| << Пред.      | Предмет                      | ясельная            | младшая  | вторая<br>младшая                                                                                                    | средняя                                                                                                    | старшая                                                                                                    |
| Выход         | Изобразительное<br>искусство |                     |          |                                                                                                    |                                                                                                    |                                                                                                    |
|               | Математика                   |                     |          |                                                                                                    | <b>V</b>                                                                                                    | Image: A start and a start a start |
|               | Музыка                       |                     |          | <ul> <li>Image: A start of the start of the start of</li></ul> | Image: A start of the start of the start          | Image: A start of the start of the start |
| отрудники     | Окружающий<br>мир            |                     |          |                                                                                                    |                                                                                                    |                                                                                                    |
| <u>едметы</u> | Русский язык                 |                     |          |                                                                                                    | <ul> <li>Image: A start of the start of the start of</li></ul> |                                                                                                    |
| тоузка        | Технология                   |                     | <b>V</b> | <b>V</b>                                                                                                    | <ul><li>✓</li></ul>                                                                                                    | <b>V</b>                                                                                                    |
| подавание     | Физкультура                  |                     | <b>V</b> | <b>V</b>                                                                                                    | <b>v</b>                                                                                                    |                                                                                                    |
| ы             | Чтение                       |                     |          |                                                                                                    | <b>V</b>                                                                                                    |                                                                                                    |

#### Шаг 7. Создание групп

На этом шаге требуется создать группы в ДОУ, указав для них воспитателя группы, программу обучения, специализацию группы, наполняемость и возрастной диапазон. Если задано более одного профиля, то для группы нужно выбрать профиль.

Если не для всех предметов, которые фактически преподаются в ДОУ, и которые были указаны на шаге 6, указаны преподаватели, то группы нельзя будет создать.

| Детский сад "Петуш<br>Мастер ввода                                                     | іок". Учебный год 2011/201:<br>данных -> Шаг 7. | 2.<br>Создание групп            |                  |                        |       |
|----------------------------------------------------------------------------------------|-------------------------------------------------|---------------------------------|------------------|------------------------|-------|
| След. >>                                                                               | Группа                                          | Программа обучения              | 1                | Возрастной<br>диапазон | Восп  |
| << Пред.                                                                               | 1 ясельная средняя                              | Комплексная (общеразви          | зающая)          | 0-1                    | Ивано |
|                                                                                        | 1 средняя старшая                               | Комплексная (общеразви          | зающая)          | 3-4                    | Петро |
| 1. <u>Создание года</u><br>2. <u>Сотрудники</u><br>2. Бизекти                          | Добавить групп<br>Группа                        | у:<br>Программа В<br>обучения д | озраст<br>иапазо | ной Воспит<br>н группь | ател  |
| 3. <u>Предметы</u><br>4. Профили                                                       | смеш.рання:                                     |                                 |                  |                        |       |
| <ol> <li>нагрузка</li> <li>Преподавание</li> <li>Группы</li> <li>Завершение</li> </ol> | + Добавить                                      |                                 |                  |                        |       |
| 💼 Удалить                                                                              |                                                 |                                 |                  |                        |       |

Сначала «Мастер» предложит вам указать преподавателей для этих предметов.

#### Шаг 8. Завершение

Это заключительный шаг «Мастера». Из соображений безопасности пользователь с именем **admin** должен сменить первоначальный стандартный пароль на индивидуальный. После того, как пароль успешно изменен, - база данных ДОУ подготовлена для коллективной работы, и в систему могут входить, кроме пользователя **admin**, любые сотрудники, введенные с помощью «Мастера ввода данных».

Мастер ввода данных -> Шаг 8. Завершение «Пред. Вам необходимо сменить пароль администратора на другой Выход 1. Создание года 2. Сотруднио! 3. Вредметы 4. Профили 6. Нагуза 8. Завершение 7. Групы тароль

После завершения «Мастера», при следующем входе в «Сетевой Город. Об-

*разование»*, у администратора системы появится экран с рекомендациями о том, что следует сделать в первую очередь. Пожалуйста, обратите внимание на эти простые советы.

# 4 Права и роли пользователей

Пользователи модуля ДОУ, в зависимости от выполняемых функций, могут иметь различные роли в системе «Сетевой Город. Образование»:

- администратор системы;
- заведующий;
- воспитатель;
- родитель;
- технический персонал;
- секретарь;
- медицинский работник;
- психолог/социальный педагог;
- специалист по кадрам.

Если необходимо, сотрудник ДОУ может совмещать несколько ролей: администратор системы, воспитатель, психолог/социальный педагог и т.д. Роль «Технический персонал» предназначена для того, чтобы ввести в «Сетевой Город. Образование» данные о сотрудниках с минимальными правами доступа: завхоз, сторож и т.п.

Для каждой из ролей гибко настраиваются **права доступа** к разным частям системы. Другими словами, пользователь «видит» в системе только то, что ему позволяют полномочия в рамках его роли. При установке системы права доступа для каждой роли заданы по умолчанию, но могут в любой момент настраиваться администратором системы.

Для изменения прав пользователей необходимо выбрать пункт меню Руководство учреждением ⇔ Сведения об ОУ, далее закладку Права доступа.

Представленная таблица разделена на части, соответствующие разделам системы: «Сведения об ОУ», «Пользователи», «Учебный план» и т.д. Выбрав конкретную роль и отметив для нее определенные права доступа, администратор системы назначает эти права сразу всем пользователям, имеющим эту роль в системе.

Если сотрудник совмещает несколько ролей, то применяются те права, которые обеспечивают наиболее широкий доступ. Можно задавать любые комбинации прав доступа, что позволяет гибко определять, кто может просматривать информацию, а кто – редактировать ее.

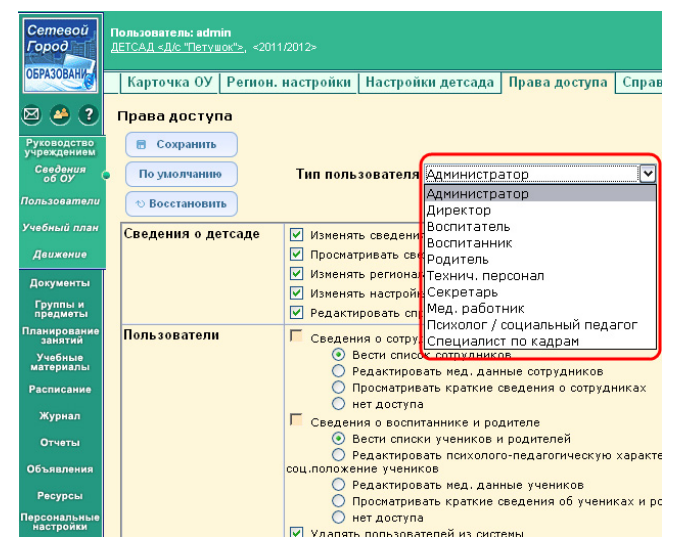

<u>Пример 1</u>. В разделе **«Журнал»** воспитателю можно задать право на просмотр журналов для *всех* групп, но редактирование только для *своих* групп (т.е. для тех групп, где он преподает предмет или является воспитателем группы).

<u>Пример 2</u>. Воспитатель может просматривать отчёты о родительской плате, а также расписание только в своих группах, администратор системы и заведующий – во всех группах ДОУ.

# 5 Пароли и доступ в систему

#### Сеанс работы пользователя

Каждый пользователь в «Сетевом Городе» имеет индивидуальные имя и пароль. После того, как пользователь входит в систему, определяется его роль и соответствующие ей права доступа. Важно, что для завершения работы в «Сетевом Городе» нужно не просто закрывать окно браузера, а выбирать «Выход» в главном меню. Это необходимо в целях безопасности и сохранности Ваших данных: только если нажата кнопка «Выход», сеанс работы пользователя будет полностью завершен.

| Сетевой<br>Город |                                               |                                                                   | Версия 2.20                             |
|------------------|-----------------------------------------------|-------------------------------------------------------------------|-----------------------------------------|
| ОБРАЗОВАНИ       | Введите информацию с<br>позиции для ввода нед | верху вниз, используя выпадаюц<br>оступны - свяжитесь со своим ад | цие меню. Если нужные<br>министратором. |
|                  | Ferringer (cono)                              |                                                                   |                                         |
|                  |                                               | Топряти, г.                                                       |                                         |
|                  |                                               | Дошкольное образование                                            |                                         |
|                  | Образовательное                               | Д/с "Петушок"                                                     | ~                                       |
|                  | учреждение:                                   |                                                                   |                                         |
|                  | Пользователь:                                 | Михайленко                                                        |                                         |
|                  | Парель:                                       | · · · · · · · · · · · · · · · · · · ·                             | » Продолжить                            |

Если пользователь, находящийся в «*Сетевом Городе»*, в течение долгого времени не работал в системе (не обращался к серверу «*Сетевого Города»*), то сеанс работы завершается автоматически.

Время неактивности можно также настроить на экране Руководство учреждением ⇔ Сведения об ОУ ⇔ Права доступа. По умолчанию время неактивности устанавливается равным 15 минутам для всех сотрудников и родителей.

Окно, с которого начинается работа в «Сетевом Городе», определяется персональными настройками пользователя.

Изменить вид своего «Рабочего стола» пользователь может, используя пункт меню Персональные настройки ⇒ Рабочий стол. Также в разделе Персональные настройки можно выбрать язык интерфейса и вариант графического оформления.

| Журнал группы             | <ul> <li>Определять классные мероприятия во всех классах</li> <li>Редактировать оценки и посещаемость для всех кла</li> </ul>                                                                                                    |
|---------------------------|----------------------------------------------------------------------------------------------------|
| Учебные материалы         | <ul> <li>Просматривать задания и оценки по учебным курсам</li> <li>Вводить собственные учебные курсы</li> <li>Задавать настройки учебных курсов</li> <li>Просматривать материал учебных курсов</li> <li>Редактировать задания и оценки по учебным курсам</li> </ul> |
| Ресурсы детсада           | 🗹 Редактировать каталог ресурсов ОУ                                                                                                    |
| Отчеты                    | <ul> <li>Просматривать административные отчеты</li> <li>Просматривать отчеты в своем классе</li> <li>Просматривать отчеты во всех классах</li> <li>Просматривать дополнительные отчеты</li> <li>Использовать конструктор отчетов</li> </ul>                         |
| Объявления                | <ul> <li>Создавать объявления</li> <li>Просматривать объявления</li> </ul>                                                                                                    |
| Почтовые сообщения        | Отправлять и получать почтовые сообщения                                                                                                    |
| Форум                     | <ul> <li>Отправлять и получать сообщения в форуме</li> <li>Назначать модераторов форума</li> </ul>                                                                                                    |
| Персональные<br>настройки | 🗌 Редактировать фото в персональных настройках                                                                                                    |
| Конец сеанса              | Количество минут неактивности: 15                                                                                                    |

#### Создание и смена пароля пользователя

Пароль пользователя помогает сохранить персональную информацию пользователя, а также не позволяет посторонним работать в системе от его имени. Поэтому очень важно разъяснить пользователям, что разглашать свой пароль недопустимо.

Пароль пользователя назначается администратором системы при создании учётной записи пользователя. В целях безопасности пользователям рекомендуется периодически менять свой пароль. Пароль в «*Сетевом Городе»* можно сменить следующими способами:  любой пользователь сам может сменить себе пароль с помощью раздела «Персональные настройки»;

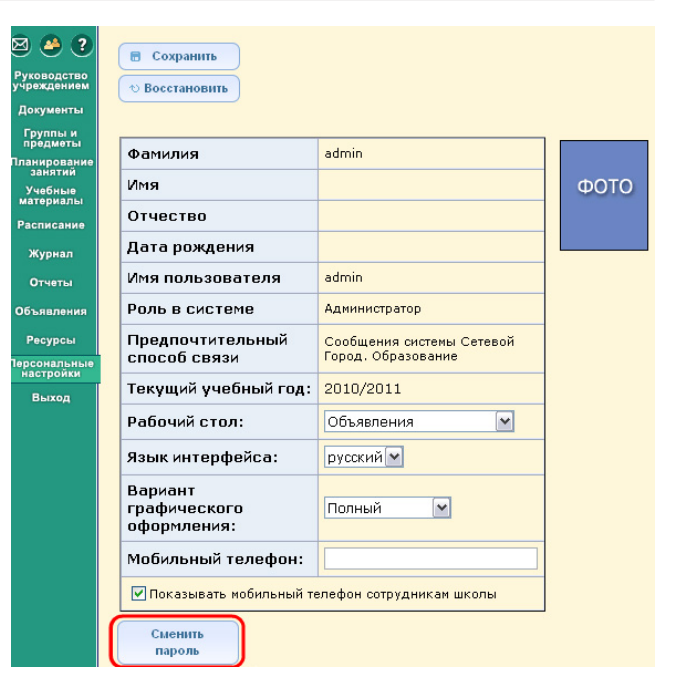

- администратор системы может сменить пароль пользователя в сведениях об этом пользователе;
- администратор системы может в сведениях о пользователе установить пометку «Пользователь должен сменить пароль при первом входе в систему».

Пароли в «Сетевом Городе» хранятся в зашифрованном виде, причем их невозможно каким-либо образом просмотреть или распечатать. Если пароль утерян, его можно только сменить на новый.

| Сотрудники Воспитанники Р  | одители                     |
|----------------------------|-----------------------------|
| Сведения о сотруднике: Бел | оглядова Надежда            |
| 🖪 Сохранить                |                             |
| • Восстановить             |                             |
| 🝵 Удалить                  |                             |
| • Вернуться                |                             |
| <sup>жжж</sup> Фамилия     | Белоглядова                 |
| Имя                        | Надежда                     |
| Отчество                   | Александровна               |
| Дата рождения              |                             |
| Пол                        | 🔘 Мужской 💿 Женский         |
| Гражданство                | P <b>P</b>                  |
| Паспорт                    | Серия № Дата<br>Кем выдан   |
| *** Имя на экране          | Белоглядова Надежда         |
| *** Имя пользователя       | БелоглядоваН Сменить пароль |
|                            |                             |

🗹 Пользователь должен сменить пароль при первом входе в систему

#### Вход пользователей с использованием учётной записи Windows

Если пользователь входит в локальную сеть Windows, набирая имя и пароль, то можно настроить упрощенный вход в «Сетевой Город. Образование», чтобы пароль в «Сетевом Городе» не запрашивался. Автоматический вход в «Сетевой Город. Образование» возможен только при следующих условиях:

- 1) компьютер пользователя имеет операционную систему Windows и браузер Internet Explorer 6.0 или выше;
- 2) пользователь входит в сеть Windows, набирая имя и пароль.

Во всех других случаях для входа в «Сетевой Город. Образование» требуется каждый раз набирать имя и пароль.

О том, как настроить автоматический вход с учётной записью Windows, можно прочитать в «Справке» в разделе «Дополнительные возможности».

### Основные функции системы «Сетевой Город. Образование» в ДОУ

Важно понимать, что «Сетевой Город. Образование» – не просто административная система. Это комплексный продукт, в котором тесно переплетены воспитательнообразовательные функции, коммуникативные и административные функции. В единой информационной среде на основе «Сетевого Города» открываются новые возможности для сотрудничества и коллективной работы всех участников воспитательного процесса.

### 6.1. Решаемые задачи для руководства ДОУ

### Ведение информации о ДОУ. Госстатотчётность. Настройки ДОУ

Раздел «Сведения об ОУ» позволяет заполнять основные формы госстатотчётности, а также задавать основные настройки ДОУ. По умолчанию этот раздел доступен только для пользователя с ролью администратора системы.

Карточка образовательного учреждения – это форма, содержащая общедоступные сведения о ДОУ (адрес, телефоны, ФИО заведующего, ФИО заместителей и т.д.). Эти сведения могут получить все пользователи по ссылке с названием ДОУ в верхней части экрана. «Сетевой Город. Образование» позволяет также вести Форму № 85-К, причем многие поля этих форм рассчитываются автоматически по данным, которые введены в «Сетевой Город. Образование».

Форма № 85-К может быть закрыта только после того, как закрыт соответствующий учебный год. Например, для того чтобы сформировать Форму № 85-К за 2010 календарный год, нужно предварительно закрыть 2009-2010 учебный год. Подробнее о закрытии учебного года см. раздел 9 **«Закрытие учебного года»**.

| Карточка ОУ Регион. настройки       | Настройки детсада | Права доступа                                   | Справочники      |        |  |  |  |
|-------------------------------------|-------------------|-------------------------------------------------|------------------|--------|--|--|--|
| арточка образовательного учреждения |                   |                                                 |                  |        |  |  |  |
| 🛢 Сохранить Учебный год: 2          | 2010/2011         |                                                 |                  |        |  |  |  |
| ல Восстановить                      |                   |                                                 |                  |        |  |  |  |
| Для печати                          |                   |                                                 |                  |        |  |  |  |
| Форма На 85-К                       |                   |                                                 |                  |        |  |  |  |
| Краткое наименование ОУ:            | Д/с'              | 'Петушок"                                       |                  |        |  |  |  |
| Полное наименование ОУ:             | Дош               | Дошкольное образовательное учреждение "Петушок" |                  |        |  |  |  |
| Номер ОУ:                           | 3                 | 3                                               |                  |        |  |  |  |
| Тип ОУ:                             | Дош               | <ольные образоват                               | ельные учрежде   | ния    |  |  |  |
| Вид ОУ:                             | детс              | кий сад                                         |                  |        |  |  |  |
| Вид организационно-правово          | й формы ОУ : Госу | дарственное образ                               | овательное учре  | ждение |  |  |  |
| Регион:                             | Сама              | арская область                                  |                  |        |  |  |  |
| Населенный пункт:                   | Толь              | ятти                                            |                  |        |  |  |  |
| Район:                              | жиг               | Море                                            |                  |        |  |  |  |
| Почтовый адрес:                     | 445               | 650, г. Тольятти,                               | ул. Цветная, д.4 | ŧ      |  |  |  |
| Директор (Ф.И.О.):                  | Тро               | фимов Андрей Ни                                 | колаевич         |        |  |  |  |
| Заместитель директора по УВ         | Р (Ф.И.О.):       |                                                 |                  |        |  |  |  |

Другие экраны «Сведения об ОУ» включают в себя:

- региональные настройки (определяющие формат даты и времени в «Сетевом Гоpode»);
- настройки ДОУ (доступно редактирование границ возрастных групп);
- настройки прав доступа для всех типов пользователей;
- определение справочников системы.

О настройке прав доступа см. раздел 4 «Права и роли пользователей».

Справочником в «Сетевом Городе» называется заранее созданный список значений. Он не задан жестко и может редактироваться администратором системы. Справочники широко используются, например, при заполнении сведений о пользователях, когда логично не заполнять поле вручную, а выбрать из готового набора возможных значений. В некоторых справочниках можно изменять набор возможных значений («Подразделение», «Помощь ДОУ»), однако справочники, которые являются общими для всех ОУ (справочники городов, образовательных учреждений, районов, улиц, а также «Должность», «Причина выбытия»), могут редактироваться только администратором сервера «Сетевого Города» в вашем муниципалитете.

| Сетевой<br>Город           | <b>Пользователь: admin</b><br><u>ДЕТСАД&lt;Д/с "Петушок"&gt;,</u> <2010/2011> |                  |
|----------------------------|-------------------------------------------------------------------------------|------------------|
| ОБРАЗОВАНИ                 | Карточка ОУ Регион. настройки Наст                                            | ройки детсада    |
| 🛛 🦀 ?                      | Редактирование справочников                                                   |                  |
| Руководство<br>учреждением | + Добавить Справочник: Подраз/                                                | деление 🔽        |
| Сведения<br>об ОУ          | <ul> <li>Удалить</li> <li>Подраз/<br/>Помощь</li> </ul>                       | целение<br>школе |
| Пользователи               | Полное название Сокращ. название                                              | Отметка для      |
| Учебный план               | Администрация                                                                 | удаления         |
| Движение                   | Библиотека                                                                    |                  |
| Документы                  | Бухгалтерия                                                                   |                  |
| Группы и                   | пд                                                                            |                  |
| Планирование               | Канцелярия                                                                    |                  |
| занятий                    | Кружки                                                                        |                  |
| материалы                  | Начальная школа                                                               |                  |
| Расписание                 | Средняя школа                                                                 |                  |
| Журнал                     | Столовая                                                                      |                  |

#### Ведение сведений о сотрудниках, воспитанниках, родителях

«Сетевой Город. Образование» позволяет вести личные дела сотрудников, воспитанников и родителей. Раздел «Пользователи» доступен сотрудникам, у которых выставлены соответствующие права доступа.

На экране **Сотрудники** в общем списке сотрудников кнопка **Печать** позволяет получить список персонала ОУ с указанием имени пользователя, под которым сотрудник может входить в «Сетевой Город. Образование», основной должности, домашнего телефона и

e-mail. Кнопка Экспорт в Excel позволяет получить список сотрудников в формате .xls с полными данными о них.

То же самое справедливо для экранов Воспитанники и Родители.

Предусмотрен быстрый поиск сотрудников (воспитанников, родителей) в списке. Для этого достаточно ввести начальные буквы нужной фамилии и нажать кнопку **Найти**.

Также предусмотрен фильтр, позволяющий выбрать для просмотра определенные группы сотрудников (по полу, по алфавиту), воспитанников и родителей (по полу, алфавиту и группе).

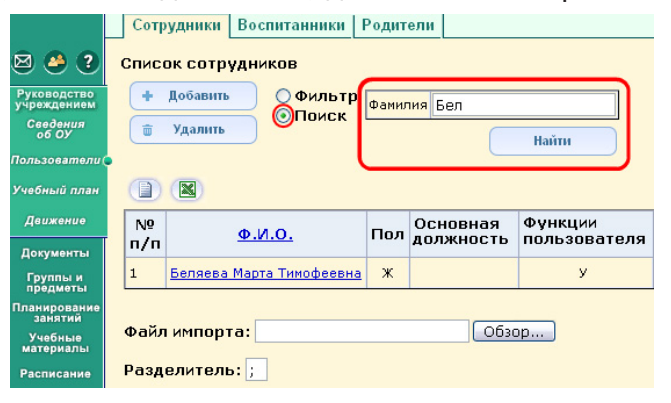

| одство<br>дения<br>оу<br>сеатели с                                                                              | Списо    | эк сотрудников<br>добавить<br>Удалить Поиск | То алфа<br>Тол:<br>Нисло з | авиту:<br>аписей на стран | ице:        | A 💌 -<br>Bce 💌<br>100 | я                 |
|----------------------------------------------------------------------------------------------------|----------|---------------------------------------------|----------------------------|---------------------------|-------------|-----------------------|-------------------|
| ый план                                                                                                    |          |                                             |                            |                           |             | Р Примен              | ить               |
| юнты                                                                                                    | №<br>п/п | Ф.И.О.                                      | Пол                        | Основная<br>должность     | Фун<br>поль | кции<br>530вателя     | Отметка<br>удален |
| пы и<br>цметы                                                                                                   | 1        | Беляева Марта Тимофеевна                    | ж                          |                           |             | У                     |                   |
| ование<br>атий                                                                                                  | 2        | Дроздов Андрей Михайлович                   | м                          |                           |             | У                     |                   |
| ные<br>малы                                                                                                    | 3        | Иванова Марина Петровна                     | ж                          |                           |             | зу                    |                   |
| ние                                                                                                    | 4        | Краснова Лариса Степановна                  | ж                          |                           |             | У                     |                   |
| n                                                                                                    | 5        | Кузнецова Дарья Алексеевна                  | ж                          |                           |             | У                     |                   |
|                                                                                                    | 6        | Михайленко Олег Юрьевич                     | M                          |                           |             | У                     |                   |
| явления<br>курсы<br>курсы<br>курсы<br>стройки<br>Выход<br>Импорта:<br>Разделитель:<br>Как пользоваться инпортон |          |                                             |                            |                           |             |                       |                   |

Руководство пользователя модуля ДОУ

По гиперссылке на имени пользователя можно открыть сведения о нем. По умолчанию пользователи, имеющие роль администратора системы или заведующего, могут редактировать *любые* сведения о сотрудниках, воспитанниках и родителях. Пользователи, имеющие роль воспитателя, по умолчанию могут просматривать *краткие* сведения о сотрудниках, воспитанниках и родителях.

Обратите внимание на заполнение полей «Место жительства» и «Место регистрации» в личной карточке пользователя. При заполнении этих полей можно выбрать населенный пункт и улицу из выпадающего списка, а в случае отсутствия нужного элемента в списке импортировать его из «Классификатора адресов России» (КЛАДР). Чтобы добавить недостающий элемент, нажмите ссылку **«Импорт из КЛАДР»**, в открывшемся окне выберите необходимый элемент и нажмите кнопку **Импорт**.

Кроме заполнения полей к личному делу можно присоединить любое количество файлов произвольного формата (анкета, характеристика и т.п.). Кроме того, в личном деле можно хранить фотографию.

В качестве родителя может выступать любое лицо, связанное с данным воспитанником (в т.ч., опекун). Можно присоединить к воспитаннику произвольное количество лиц с ролью родителя.

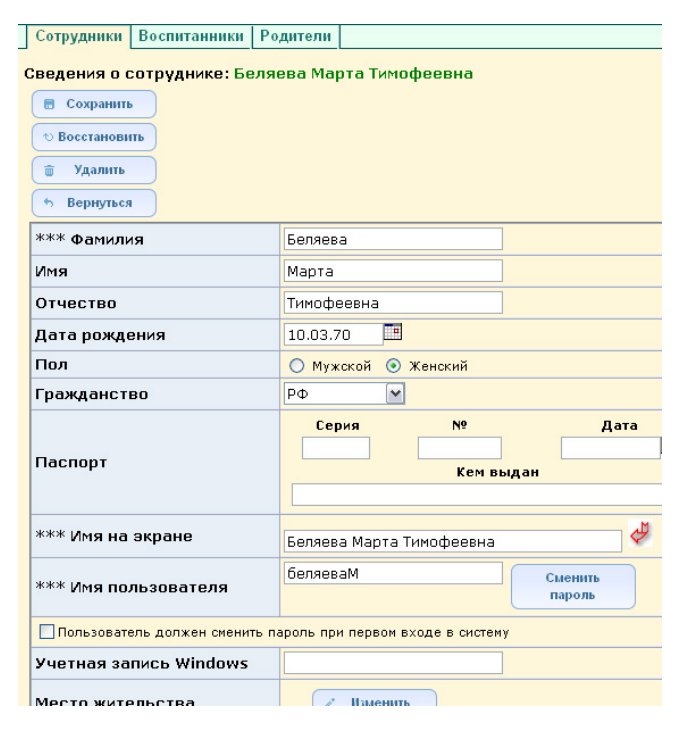

#### Сотрудники Воспитанники Родители

Место жительства Беляева Марта Тимофеевна

🛢 Сохранить

• Вернуться

| Страна:              | Россия                                                                                        |                 |
|----------------------|-----------------------------------------------------------------------------------------------|-----------------|
| Регион:              | Самарская область 💌                                                                           |                 |
| Муниципальный район: | Bce                                                                                           | Импорт из КЛАДР |
| Населенный пункт:    | Тольятти, г. 💌                                                                                | Импорт из КЛАДР |
| Район:               | Жиг Море                                                                                      |                 |
| Улица:               |                                                                                               | Импорт из КЛАДР |
| Дом:                 | 4, ул.<br>40 лет Победы , ул.                                                                 |                 |
| Корпус:              | 4-й Горный, пер.                                                                              |                 |
| Квартира:            | 4-й Лесной, проезд.                                                                           |                 |
| Индекс:              | 4-и Онежскии , пер.<br>4-й Парковый , пер.                                                    |                 |
| ·                    | 4-й Тракторный, проезд.<br>50 лет Октября, ул.<br>50 лет Октября, б-р.<br>5 й Поистей, проезд |                 |

| Импорт из Классиф | икатора адресов России (КЛАДР) |   |
|-------------------|--------------------------------|---|
| Регион:           | Самарская область              |   |
| Населенный пункт: | Тольятти, г.                   |   |
|                   | Алые паруса санаторий, тер.    | 1 |
|                   | Аптечный, проезд.              |   |
|                   | Береговой, проезд.             |   |
|                   | Береговой 1-й, проезд.         |   |
|                   | Береговой 2-й, проезд.         |   |
|                   | Большой, проезд.               |   |
|                   | Борковский, проезд.            |   |
|                   | Бузыцкого, ул.                 |   |
|                   | Бурлацкая, ул.                 |   |
|                   | Варваринская, ул.              |   |
| Улицы:            | Вишневый, проезд.              |   |
|                   | Владимира Высоцкого, ул.       |   |
|                   | Волжанка б/о (Копылова), тер.  |   |
|                   | Волжские зори, тер.            |   |
|                   | Воронежская, ул.               |   |
|                   | Гаражный, пер.                 |   |
|                   | Генерала Федорова, ул.         |   |
|                   | Горный 1-й, пер.               |   |
|                   | Горный 2-й, пер.               |   |
|                   | Горный З-й, пер.               | ~ |
| Не показывать     |                                |   |
| имеющиеся         |                                |   |
| элементы:         |                                |   |
|                   |                                |   |
|                   |                                |   |

Также в роли родителя к воспитаннику можно присоединить сотрудника ДОУ. В этом случае при входе в систему ему предлагается выбрать, кем он является в данном сеансе работы – сотрудником или родителем, и далее его права доступа определяются соответственно выбранной сеансовой роли.

| Внимание!<br>Данный пользователь в текущем учебном году имеет несколько<br>ролей. |
|-----------------------------------------------------------------------------------|
| Выберите необходимую: Сотрудник<br>Сотрудник<br>Родитель<br>Продолжить            |

У сотрудника, которого присоединили к воспитаннику в роли родителя, появляется полноценное «родительское» личное дело. Причем некоторые поля являются общими с полями из личного дела сотрудника (логин, пароль, адрес места жительства и адрес места регистрации, способ связи, e-mail, паспортные данные). Т.е. изменение этих полей в одном личном деле приведет к изменениям в другом. Все остальные поля, которые зависимы от роли (например, для сотрудника – должность, категория, стаж и др., для родителя – место работы, рабочий телефон и т.п.), будут показываться только в одном личном деле (только у сотрудника или только у родителя).

#### Добавление новых сотрудников

Создать записи о новых сотрудниках можно двумя способами:

- быстрый ввод (кнопка Добавить);
- импорт из файла.

В случае, когда необходимо ввести большое количество новых сотрудников, целесообразнее пользоваться импортом списка сотрудников из файла. При наличии подготовленного файла импорт занимает очень короткое время по сравнению с вводом пользователей вручную при помощи быстрого ввода. О том, как подготовить файл для импорта, можно узнать по ссылке «Как пользоваться импортом» на экране Сотрудники.

В случае ввода нескольких сотрудников (воспитанников, родителей) удобно пользоваться быстрым вводом. Для этого предназначена кнопка Добавить, которая позволяет ввести новых пользователей с помощью формы. Поля, обязательные для заполнения, помечены символом \*\*\*. На этом экране вводятся только самые необходимые сведения, которые позволят данному пользователю войти в «Сетевой Город. Образование» и начать работу. Более подробную информацию о любом пользователе можно ввести позже, щёлкнув на его имени в общем списке и открыв, таким образом, полную таблицу сведений о нём.

|                            | Сотр     | удники Воспитанники Ро     | дител   | и                     |                         |                         |
|----------------------------|----------|----------------------------|---------|-----------------------|-------------------------|-------------------------|
| 2 🐣 ?                      | Списа    | ок сотрудников             |         |                       |                         |                         |
| Руководство<br>учреждением | +        | Добавить О Фильтр          | о алфа  | виту:                 | А 🖌 Я                   | ~                       |
| Сведения<br>об ОУ          | <b></b>  | Удалить                    | ол:     |                       | Bce 💌                   |                         |
| Іользователи               |          | ч                          | исло з  | аписей на страни      | 1цe: 100                |                         |
| /чебный план               |          |                            |         |                       | 🔎 Применить             |                         |
| Движение                   |          |                            |         |                       |                         |                         |
| Документы                  | №<br>п/п | <u>Φ.И.O.</u>              | Пол     | Основная<br>должность | Функции<br>пользователя | Отметка дл:<br>удаления |
| Группы и<br>предметы       | 1        | Беляева Марта Тимофеевна   | ж       |                       | У                       |                         |
| іланирование<br>занятий    | 2        | Дроздов Андрей Михайлович  | м       |                       | У                       |                         |
| Учебные<br>материалы       | 3        | Иванова Марина Петровна    | ж       |                       | зу                      |                         |
| Расписание                 | 4        | Краснова Лариса Степановна | ж       |                       | У                       |                         |
| Журнал                     | 5        | Кузнецова Дарья Алексеевна | ж       |                       | У                       |                         |
| Отчеты                     | 6        | Михайленко Олег Юрьевич    | м       |                       | У                       |                         |
| Объявления                 |          |                            | -       |                       |                         |                         |
| Ресурсы                    | Файл     | импорта:                   |         | Обзор.                |                         |                         |
| ерсональные<br>настройки   | Daam     |                            |         |                       |                         |                         |
| Выход                      | разді    | елитель: ;                 |         |                       |                         |                         |
|                            |          | Імпорт <u>Как пользов</u>  | аться і | ипортом               |                         |                         |

| согрудники воспитанни                  | ки годители                                                   |                                                                                                    |  |  |  |  |
|----------------------------------------|---------------------------------------------------------------|----------------------------------------------------------------------------------------------------|--|--|--|--|
| Сведения о новых сотру                 | дниках                                                        |                                                                                                    |  |  |  |  |
| 🖶 Сохранить                            | *** Фамилия                                                   | Некрасова                                                                                           |  |  |  |  |
| 6 Вернуться                            | *** Имя                                                       | Людмила                                                                                             |  |  |  |  |
|                                        | Отчество                                                      | Романовна                                                                                           |  |  |  |  |
|                                        | *** Дата рождения                                             | 28.06.77                                                                                            |  |  |  |  |
|                                        | Пол                                                           | О Мужской 💿 Женский                                                                                 |  |  |  |  |
| Список новых сотрудников:              | *** Имя пользователя                                          | некрасова                                                                                           |  |  |  |  |
| Карюк<br>Некрасова                     | *** Пароль                                                    | ••••••                                                                                              |  |  |  |  |
| ······································ | *** Подтверждение                                             | •••••                                                                                               |  |  |  |  |
|                                        | Пользователь должен сменить пароль при первом входе в систему |                                                                                                    |  |  |  |  |
|                                        | Предпочтительный<br>способ связи                              | <ul> <li>Сообщения системы Сетевой Город, Образ</li> <li>Е-Маіl:</li> <li>Бумажная почта</li> </ul> |  |  |  |  |
| Всего записей: 2                       | Фүнкции пользователя                                          | Адиниистратор                                                                                       |  |  |  |  |
|                                        |                                                               | дооданта соповнив очистить форму                                                                    |  |  |  |  |

Форма для добавления новых пользователей позволяет ввести до 10 записей без перезагрузки страницы ввода. Для этого после заполнения каждой записи нужно нажать кнопку **Добавить/Обновить**. В этом случае сохранение данных происходит не в базе данных системы, а в буфере. Список можно редактировать, перемещаясь по нему при помощи кнопок **Пред.** и **След.** Когда все необходимые данные будут введены, нажмите кнопку **Сохранить**, чтобы весь список был записан в базу данных.

#### Добавление новых воспитанников и родителей

Добавление записей о новых воспитанниках возможно только через «Книгу движения воспитанников» с созданием документа о зачислении (подробнее об этом см. ниже, пункт «Движение воспитанников»).

🖂 🤐 ?

Документы

анирован занятий

Учебные материалы

Журнал

Кнопка **Добавить** на экране **Воспитан**ники сразу ведет в «Книгу движения воспитанников», где для ввода новых детей можно воспользоваться следующими опциями:

- выпускники и выбывшие;
- быстрый ввод воспитанников;
- импорт воспитанников;
- расширенный импорт воспитанников.

В случае ввода нескольких воспитанников удобно пользоваться быстрым вводом.

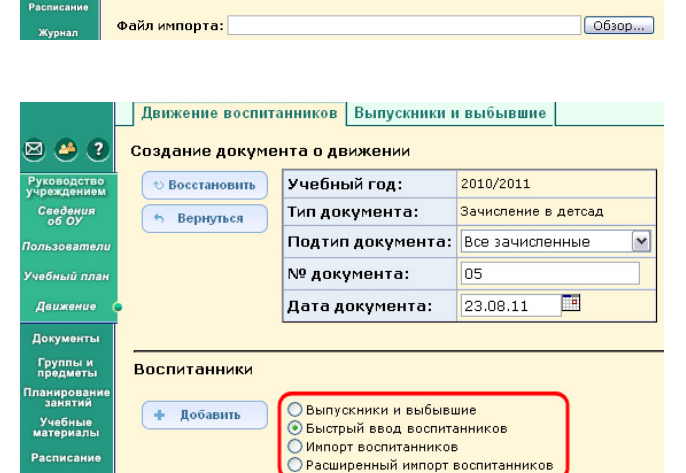

Добавьте воспитанников в приказ

Движение воспитанников Выпускники и выбывшие

Создание документа о движении

Сотрудники Воспитанники Родители

⊙ Фильтр О Поиск

По алфавиту:

имя на экране Дата рождения Пол Группа Домашний телефон

Число записей на странице: 100

Ж 1 ясельная

Ж 1 старшая

Пол:

10.06.2010

08.08.2006

Группа

Список воспитанников

Андреева Евгения

Краснова Евгения

Побавить

Если необходимо ввести большое количество новых воспитанников, целесообразнее воспользоваться:

> импортом списка воспитанников и родителей из файла, который за короткое время позволяет заполнить основные поля в личной карточке пользователя. О том, как подготовить файл для импорта, можно узнать по ссылке «Как пользоваться импортом»;

| <ul> <li>вернуться</li> <li>Тип документа: Зачисление в детсад</li> <li>Подтип документа: Все зачисленные</li> <li>Раскумента: 05</li> <li>Дата документа: 23.08.11</li> <li>Выпускники и выбывшие</li> <li>Быстрый ввод воспитанников</li> <li>Расширенный импорт воспитанников</li> <li>Расширенный импорт воспитанников</li> <li>Добавьте воспитанников в приказ</li> </ul> | <b>©</b> Восстановить | Учебный год:                                                                                                    | 2010/2011           |  |  |  |
|----------------------------------------------------------------------------------------------------|-----------------------|----------------------------------------------------------------------------------------------------|---------------------|--|--|--|
| Подтип документа: Все зачисленные<br>Раскумента: 05<br>Дата документа: 05<br>Дата документа: 23.08.11<br>Воспитанники<br>Выпускники и выбывшие<br>Быстрый ввод воспитанников<br>Размериный импорт воспитанников<br>Размериный импорт воспитанников<br>Как пользоваться импортом                                                                                                | • Вернуться           | Тип документа:                                                                                                    | Зачисление в детсад |  |  |  |
| № документа: 05<br>Дата документа: 23.08.11<br>Воспитанники<br>Файл импорта:<br>Файл импорта:<br>Разделитель: ;<br>Как пользоваться импортом<br>Как пользоваться импортом                                                                                                    |                       | Подтип документа:                                                                                                    | Все зачисленные     |  |  |  |
| Дата документа: 23.08.11<br>Воспитанники<br>Файл импорта: Разделитель: ; Как пользоваться импортом<br>Добавьте воспитанников в приказ                                                                                                    |                       | № документа:                                                                                                    | 05                  |  |  |  |
| Воспитанники<br>Файл импорта:<br>Файл импорта:<br>Разделитель:<br>Разделитель:<br>Как пользоваться импортон<br>Как пользоваться импортон                                                                                                    |                       | Дата документа:                                                                                                    | 23.08.11            |  |  |  |
| Воспитанники<br>• Добавить Выпускники и выбывшие<br>Быстрый веод воспитанников<br>Файл импорта:<br>Разделитель:<br>Как пользоваться импортон<br>Как пользоваться импортон                                                                                                    |                       |                                                                                                    |                     |  |  |  |
| Добавить     Овипускники и выбывшие     Быстрый ввод воспитанников     Файл импорта:     Разделитель:     ј:     Как пользоваться импортом                                                                                                    | Воспитанники          |                                                                                                    |                     |  |  |  |
| Добавьте воспитанников в приказ                                                                                                    | + Добавить            | Свыпускники и выбывшие<br>Быстрый ввод воспитанников<br>О Импорт воспитанников<br>Разделитель:<br>Как пользоваться ими |                     |  |  |  |
|                                                                                                    |                       |                                                                                                    |                     |  |  |  |

💙 - Я 💙

Р Прим

~

Все воспитанники

Bce

расширенным импортом списка воспитанников и родителей из файла, который позволяет заполнить практически все поля из личной карточки пользователя. О том, как подготовить файл для расширенного импорта, можно узнать по ссылке «Как пользоваться расширенным импортом».

| Движение воспита              | анников Выпускники и                                                  | и выбывшие           |                    |           |            |  |
|-------------------------------|-----------------------------------------------------------------------|----------------------|--------------------|-----------|------------|--|
| Создание документа о движении |                                                                       |                      |                    |           |            |  |
| © Восстановить                | Учебный год:                                                          | 2011/2012            |                    |           |            |  |
| <b>6</b> Вернуться            | Тип документа:                                                        | Зачисление в детсад  |                    |           |            |  |
|                               | Подтип документа:                                                     | а: Все зачисленные 💌 |                    |           |            |  |
|                               | № документа:                                                          | 544                  |                    |           |            |  |
|                               | Дата документа:                                                       | 13.12.11             |                    |           |            |  |
|                               |                                                                       |                      |                    |           |            |  |
| Воспитанники                  |                                                                       |                      |                    |           |            |  |
| + Добавить                    | <ul> <li>Выпускники и выбыви</li> <li>Быстрый ввод воспита</li> </ul> | шие<br>анников       | Файл импорта:      | "C:\Docur | ments and  |  |
|                               | Расширенный импорт в<br>О Расширенный импорт в                        | воспитанников        | Разделитель:       | j.        |            |  |
|                               |                                                                       | ——(                  | Как пользоваться р | асширенны | м импортон |  |
| Добавьте воспи                | танников в приказ                                                     |                      |                    |           |            |  |

По сути, расширенный импорт является дальнейшим развитием обычного импорта.

При наличии подготовленного файла обычный и расширенный импорт занимают очень короткое время по сравнению с вводом пользователей вручную при помощи быстрого ввода.

На экране Воспитанники расширенный импорт предназначен только для редактирования личных карточек уже существующих в системе воспитанников, а не для добавления новых записей. В связке с этим работает «Расширенный экспорт в Excel» – экспорт списка воспитанников в файл того же формата, за счет чего можно автономно отредактировать практически все поля личной карточки воспитанников и импортировать файл обратно в «Сетевой Город. Образование».

«Сетевой Город. Образование» также позволяет вести список детей, не посещающих ДОУ. Это дети, которые прикреплены к микрорайону (участку) данного ДОУ, но по каким-то причинам не посещают это ДОУ.

| Сотрудники Воспитанники | Родители             |        |                                               |            |                  |  |
|-------------------------|----------------------|--------|-----------------------------------------------|------------|------------------|--|
| Список воспитанников    |                      |        |                                               |            |                  |  |
| + Добавить О Поиск      | По алфавиту:         |        | A                                             | -          | я 🕶              |  |
| TIBLER                  | Пол:                 |        | Bce                                           |            |                  |  |
|                         | Группа:              | (      | Все незачисленные(прикреплённые к ОУ) 💌 Все 💽 |            |                  |  |
|                         | Число записей на стр | анице: | 100                                           |            |                  |  |
|                         | Применить            |        |                                               |            |                  |  |
| № †Имя на экране† Д     | <u>lата рождения</u> | Пол    | Гру                                           | <u>ına</u> | Домашний телефон |  |
| 1 Пиняжин Иннокентий    | 8/9/2006             | м      | 6                                             |            |                  |  |

Обычно специалист Управ-

ления образования получает списки детей из поликлиники, затем направляет фамилии детей, не посещающих ДОУ, в соответствующие ДОУ (по месту жительства ребёнка).

В «Сетевом Городе. Образование» списки детей, не посещающих ДОУ, ведутся следующим образом: формально ребёнок зачисляется в ДОУ, но не зачисляется ни в какие группы внутри него. Для этого при создании документа о зачислении надо выбрать подтип документа «Незачисленные (прикрепленные к ОУ)». На экране **Руководство учреждени**ем  $\Rightarrow$  **Воспитанники** такие дети будут выводиться при выборе фильтра «Незачисленные (прикрепленные к ОУ)». Они хранятся в единой базе, позволяя получить полную картину о составе детей дошкольного возраста. При переводе на следующий учебный год незачисленные воспитанники так и останутся незачисленными. А если ребёнку пора в школу, то при переводе на следующий учебный год надо будет указать школу.

Для создания записей о новых родителях можно воспользоваться либо быстрым вводом на экране **Родители** (кнопка **Добавить**), либо ввести родителей вместе с воспитанниками.

### Модуль «Родительская плата»

В системе «Сетевой Город. Образование» для автоматического расчёта родительской платы за содержание ребёнка в ДОУ предназначен модуль «Родительская плата». Расчёт производится согласно реальной посещаемости ребёнка и нормативам, введенным на уровне Управления Образования. Данный модуль дает наглядные представления о том, какую сумму требуется заплатить за содержание ребёнка в месяц, сколько уже было заплачено, какова переплата/долг. Модуль «Родительская плата» расположен на экране **«Журнал»**, в разделе **Родительская плата**. В данном разделе представлена сводная таблица, в которой для каждого воспитанника указано количество посещённых дней по месяцам и сумма к компенсации. В правом столбце «Перепл./долг» указывается текущая пе-

|                                                               | Родительская пла                                                                                              | та Посеща                       | аемость            |                                     |                     |                     |
|---------------------------------------------------------------|----------------------------------------------------------------------------------------------------|---------------------------------|--------------------|-------------------------------------|---------------------|---------------------|
| 🛛 🦀 😮                                                         | Родительская пл                                                                                               | ата                             |                    |                                     |                     |                     |
| Руководство<br>учреждением                                    | 🚇 На печать                                                                                                   | Экспорт в<br>Ехсеl              | в Группа           | а: 1 ясельная                       | <b>M</b>            |                     |
| Документы                                                     |                                                                                                    |                                 |                    |                                     |                     |                     |
| Группы и                                                      | Воспитанники                                                                                                  | Перепл./                        | Август 2010        |                                     | <u>Сентябрь 20</u>  |                     |
| предметы                                                      | DOCTOTOTOTO                                                                                                   | долг                            | Посещаем.          | К компенс.                          | Посещаем.           | К ком               |
|                                                               |                                                                                                    |                                 |                    |                                     |                     |                     |
| Планирование<br>занятий                                       | 1. Андреева Евгения                                                                                           | 0,2                             | 22                 | 1632,4                              | 19                  | 14                  |
| Планирование<br>занятий<br>Учебные                            | <ol> <li>Андреева Евгения</li> <li>Глухов Игорь</li> </ol>                                                    | 0,2<br>-412,55                  | 22<br>21           | 1632,4<br>2077,85                   | 19<br>16            | 14<br>12            |
| Планирование<br>занятий<br>Учебные<br>материалы               | <ol> <li>Андреева Евгения</li> <li>Глухов Игорь</li> <li>Запотоцкая Алина</li> </ol>                          | 0,2<br>-412,55<br>445,2         | 22<br>21<br>3      | 1632,4<br>2077,85<br>237,9          | 19<br>16<br>1       | 14<br>12<br>7       |
| Планирование<br>занятий<br>Учебные<br>материалы<br>Расписание | <ol> <li>Андреева Евгения</li> <li>Глухов Игорь</li> <li>Запотоцкая Алина</li> <li>Филимонов Павел</li> </ol> | 0,2<br>-412,55<br>445,2<br>-371 | 22<br>21<br>3<br>6 | 1632,4<br>2077,85<br>237,9<br>846,8 | 19<br>16<br>1<br>21 | 14<br>12<br>7<br>16 |

реплата или долг, а в левом столбце «Перепл./долг» – переплата или долг на начало учебного года, которая получается после перехода ДОУ на следующий учебный год.

Если ввод данных об оплате осуществляется впервые, то задолженности и переплаты, возникшие ещё до начала работы в системе, можно учесть следующим образом. Например, работа в «Сетевом Городе» началась с сентября, задолженность родителя до сентября со-

ставляла 1000 рублей. Пусть в сентябре была внесена оплата в размере 1600 рублей. Если в столбец «Внесенная сумма» за сентябрь ввести сумму в размере 600 рублей, то задолженность будет учтена.

Нормативы родительской платы вводятся в интерфейсе Управления Образования. Здесь возможно редактирование уже существующих нормативов, а также удаление (при условии, что норматив не используется) и добавление новых.

| Образовате                                                                                                    | ельные у                             | /чреждения                   | Пользователи            | Отчеты     | Дополнительные отчеты         |  |
|----------------------------------------------------------------------------------------------------|--------------------------------------|------------------------------|-------------------------|------------|-------------------------------|--|
| оразовательные учреждения <u>пользователи</u> <u>Отчеты</u> <u>Дополнительные отчеты</u> т<br>Нормативы родительской платы<br><u>Редакцирован</u><br>Начало действия нормативов: <u>01.05.2011</u><br><u>Руководящее постановление</u> : Постановление мэра<br><u>Вернуться</u><br>Таблица нормативов |                                      |                              |                         |            |                               |  |
| Норматив                                                                                                    | Норматив Сумма Особенности норматива |                              |                         |            |                               |  |
| S01                                                                                                    | 80,04                                | До 3-х лет. В                | группах общерази        | зивающей   | направленности                |  |
| S02                                                                                                    | 94,88                                | До 3-х лет. В                | группах круглосу        | точного пр | ебывания; Частоболеющие в гру |  |
| S03                                                                                                    | 40,02                                | До 3-х лет. М                | ногодетная семья        | и В группа | х общеразвивающей направлен   |  |
| S04                                                                                                    | 47,44                                | До 3-х лет. М<br>направленно | ногодетная семья<br>сти | и В группа | х круглосуточного пребывания; |  |
| S05                                                                                                    | 98,4                                 | От 3 до 7. В г               | руппах общеразві        | ивающей н  | аправленности                 |  |
| S06                                                                                                    | 100,46                               | От 3 до 7. В г               | руппах круглосут        | очного пре | бывания; Частоболеющие в груг |  |
|                                                                                                    |                                      |                              |                         |            |                               |  |

 Поле «Сумма» предназначено для ввода родительской платы по выбранному нормативу за 1 день, а
 не за месяц. Поэтому поле «Сумма» не позволяет ввести числа больше 999,99 – такие числа в данном случае не имеют смысла.

| Внимание!                        |                     |
|----------------------------------|---------------------|
| Определите сумму но<br>до 999,99 | рматива, число от О |
|                                  |                     |

Для модуля «Родительская плата» в «Сетевом Городе» автоматически будут получены такие отчёты, как «Родительская плата и посещаемость», «Сведения о родительской плате» и «Список задолженности по родительской плате», «Список детей, имеющих право на льготное содержание в МДОУ», «Количество посещенных дней получателями, воспользовавшимися льготой в течение всего месяца».

Пользователь с ролью «Заведующий» по умолчанию может просматривать информацию о родительской плате всех существующих в ДОУ групп, а также получать все отчёты.

#### Ведение учебного плана

Учебный план – одно из основных понятий в системе «Сетевой Город. Образование», поскольку определяет связь между группами и преподаваемыми в них предметами. «Сетевой Город. Образование» позволяет подготовить учебный план образовательного учреждения и вывести его на печать в удобном виде. Предварительно нужно определить все исходные данные для учебного плана: список предметов, список образовательных областей, компоненты учебного плана, профили, предельные нагрузки.

| Учебный год и периоды   Пре                    | дметы Компон                                                                                                    | енты Прос     | фили Har                    | рузка Уч                              | ебный пла                             |
|------------------------------------------------|----------------------------------------------------------------------------------------------------|---------------|-----------------------------|---------------------------------------|---------------------------------------|
| чебный план                                    |                                                                                                    |               |                             |                                       |                                       |
| Сохранить Ступени: В     о Восстановить Вид: Г | се 💌<br>Ю группам 💌                                                                                                    |               |                             |                                       |                                       |
|                                                |                                                                                                    | 06.000        |                             |                                       |                                       |
|                                                | Предмет                                                                                                    | ясельная      | младшая                     | вторая<br>младшая                     | средняя                               |
|                                                |                                                                                                    | 1<br>ясельная | 1<br>младшая                | 1 вторая<br>младшая                   | 1<br>средняя                          |
| Общая педагогическая                           | а нагрузка:                                                                                                    |               | 4                           | 5                                     | 8                                     |
| Предельно допустимая                           | плановая:                                                                                                    | 20            | 22                          | 22                                    | 22                                    |
|                                                |                                                                                                    |               |                             |                                       |                                       |
| нагрузка                                       | фактическая:                                                                                                    |               | 4                           | 5                                     | 8                                     |
| нагрузка                                       | фактическая:<br>плановая:                                                                                              | 18            | 4<br>20                     | 5<br>20                               | 8<br>20                               |
| нагрузка<br>Федеральная компонента             | фактическая:<br>плановая:<br>фактическая:                                                                              | 18            | 4<br>20<br>4                | 5<br>20<br>5                          | 8<br>20<br>8                          |
| нагрузка<br>Федеральная компонента             | фактическая:<br>плановая:<br>фактическая:<br>Изобразительное<br>искусство                                              | 18            | 4<br>20<br>4<br>1           | 5<br>20<br>5<br>1                     | 8<br>20<br>8<br>1                     |
| нагрузка<br>Федеральная компонента             | фактическая:<br>плановая:<br>фактическая:<br>Изобразительное<br>искусство<br>Математика                                | 18            | 4<br>20<br>4<br>1           | 5<br>20<br>5<br>1                     | 8<br>20<br>8<br>1<br>1                |
| нагрузка<br>Федеральная компонента             | фактическая:<br>плановая:<br>фактическая:<br>Изобразительное<br>искусство<br>Математика<br>Музыка                      |               | 4<br>20<br>4<br>1<br>1      | 5<br>20<br>5<br>1<br>1                | 8<br>20<br>8<br>1<br>1<br>1           |
| нагрузка<br>Федеральная компонента             | фактическая:<br>плановая:<br>фактическая:<br>Изобразительное<br>искусство<br>Математика<br>Музыка<br>Окружающий<br>мир |               | 4<br>20<br>4<br>1<br>1<br>1 | 5<br>20<br>5<br>1<br>1<br>1<br>1<br>1 | 8<br>20<br>8<br>1<br>1<br>1<br>1<br>1 |

Руководство пользователя модуля ДОУ

Чтобы редактировать часы на экране **Учебный план**, нужно выбрать вид «По группам». В таблице учебного плана автоматически происходит подсчёт фактической нагрузки и сравнение её с предельно допустимой нагрузкой для группы.

Учебный план можно вывести по любой из ступеней отдельно (младшая, средняя, старшая) или по всем ступеням сразу. Кроме нагрузки на воспитанников, выводится и педагогическая нагрузка (к финансированию), учитывающая фактическую занятость воспитателей.

На экране **Учебный план** ⇒ **Учебный год и периоды** можно выбрать выходные дни, учебный год (предыдущие учебные года доступны только для просмотра), а также изменить границы учебных периодов и типы учебных периодов, отредактировать информацию о каникулах.

#### Движение воспитанников

Раздел «Движение» в «Сетевом Городе» обеспечивает целостность системы в плане учёта воспитанников.

При этом важно, что воспитанник, выбывший из одного ОУ, автоматически доступен для зачисления в другие ОУ, с возможностью переноса его личного дела, с отслеживанием причины выбытия, с возможностью получения сводных отчётов по движению и т.п.

При корректном заполнении «Книги движения воспитанников» в «*Сетевом Городе»* автоматически будут получены такие отчёты, как «Движение воспитанников по ДОУ», «Наполняемость групп», Форма № 85-К и соответствующие отчёты для Управления образования.

Книга движения воспитанников, расположенная на экране Движение, обеспечивает учёт движения воспитанников на уровне ДОУ, а именно:

- перевод воспитанников из группы в группу в течение учебного года (с отражением этой информации в журнале посещаемости и внутренних отчётах);
- Движение воспитанников Выпускники и выбывшие 🖂 🦀 ? Книга движения воспитанников Учебный год: 2010/2011 + Добавить Руководство учреждением Тип документа: Зачисление в детсад 🛛 😪 Подтип документа: Все ~ Группа: Bce ~ Группа NQ Лата Фамилия выбытия/ документа документа Откуда прибыл зачисления 2.09.10 1 ясельная Группы и предметы 1120 Количество: 2 1 старшая
- перевод воспитанников по окончании учебного года (список выпускников, а также переведенные на следующий год);
- зачисление/выбытие воспитанников из ДОУ в другие ОУ, включая причины выбытия, куда выбыл/откуда прибыл и т.п.

По умолчанию доступ к Книге движения воспитанников предоставлен администратору системы, заведующему и секретарю-делопроизводителю.

Чтобы добавить запись о переводе, зачислении или отчислении воспитанников, нужно создать новый документ о движении. Для этого в Книге движения воспитанников выберите соответствующий тип документа и нажмите кнопку Добавить. Если создание документа о движении происходит в течение учебного года, то доступны три типа документов:

- выбытие из ДОУ;
- зачисление в ДОУ;
- перевод из группы в группу.

Движение воспитанников Выпускники и выбывшие Книга движения воспитанников Учебный год: 2010/2011 ÷ Добавить Зачисление в детсад Тип документа: Bce Подтип документа: Перевод на следующий год Группа: Выпускники Выбытие из детсада Группа Зачисление в детсад N₽ Дата выбытия Перевод из группы в группу документа документа зачислени 1120 2.09.10 1 ясельная Количество: 2 1 старшая

Типы документов «Перевод на следующий год», «Выпускники» можно задать только в процессе закрытия учебного года (см. раздел 9 «Закрытие учебного года»).

Выберите подтип документа, введите дату и номер документа, группу выбытия или зачисления. Далее выберите нужных воспитанников из списка группы. В случае зачисления воспитанников, выберите нужных воспитанников, используя опции:

- выпускники и выбывшие;
- быстрый ввод воспитанников;
- импорт воспитанников;
- расширенный импорт воспитанников.

| Создание документ<br>© Восстановить<br>Восстановить<br>Вернуться | га о движении                                                                                       |                                                       |
|------------------------------------------------------------------|----------------------------------------------------------------------------------------------------|-------------------------------------------------------|
| * Восстановить<br>Вернуться                                      |                                                                                                    |                                                       |
| • Вернуться                                                      | /чебный год:                                                                                        | 2010/2011                                             |
|                                                                  | Гип документа:                                                                                      | Зачисление в детсад                                   |
| ſ                                                                | Тодтип документа:                                                                                   | Все зачисленные                                       |
| Ν                                                                | № документа:                                                                                        | Все зачисленные<br>Незачисленные (прикреплённые к ОУ) |
| L.                                                               | Цата документа:                                                                                     | 23.08.11                                              |
|                                                                  |                                                                                                    |                                                       |
| оспитанники                                                      |                                                                                                    |                                                       |
| + Добавить                                                       | ) Выпускники и выбыви<br>Э Быстрый ввод воспита<br>) Импорт воспитанников<br>) Расширенный импорт в | ине<br>инников<br>зоспитанников                       |
| Добавьте воспита                                                 | анников в приказ                                                                                    |                                                       |

В один приказ о движении можно включить воспитанников разных групп. После этого нажмите кнопку Сохранить.

К подтипам документов о движении относятся:

- все зачисленные;
- незачисленные (прикрепленные к ОУ) это воспитанники без группы, прикрепленные к определенному году обучения; с помощью данного подтипа ведутся списки детей, не посещающих ДОУ.

Зачислять воспитанников из незачисленных в группу можно только в течение летнего движения.

Если в ДОУ введены учебные периоды (например, полугодия), то список группы в разных учебных периодах будет автоматически учитывать зачисленных/выбывших воспитанников. Это повлияет на отображение списка воспитанников в журнале посещаемости и отчётах. Например, если воспитанник переведен из группы «1 средняя» в группу «2 средняя», причем документ о движении датирован серединой 2-го полугодия, то в журнале посещаемости группы «1 средняя» за 1-е полугодие этот воспитанник будет фигурировать с пометкой "выбыл". В следующем полугодии он не будет включен в список группы «1 средняя»; в журнале посещаемости группы «2 средняя» этот воспитанник появится, начиная со 2-го полугодия. Аналогичным образом изменится список воспитанников группы в случае выбытия из ДОУ или зачисления в ДОУ.

После создания документа о движении:

- в случае зачисления воспитанника в ДОУ в сведениях о нем автоматически будут заполнены поля «Дата прихода и № приказа», «Откуда прибыл»;
- в случае выбытия учащегося из ДОУ в сведениях о нем автоматически будут заполнены поля «Дата ухода и № приказа», «Куда выбыл», «Причина выбытия».

Созданные документы о движении можно редактировать, также можно удалять воспитанников из документа (кнопка **Удалить**) или добавлять новых (кнопка **Добавить**), удалять документ целиком (кнопка **Удалить документ**).

Для того, чтобы удалить одного или нескольких воспитанников из документа, следует поставить отметку для удаления напротив нужных воспитанников и нажать кнопку **Удалить**. Таким образом, в случае ошибочного внесения в документ воспитанников не требуется удалять весь документ, можно удалить лишь неправильно занесенных воспитанников.

#### Ведение групп, предметов

В разделе **«Группы и предметы»** «*Сетевой Город. Образование*» позволяет сформировать список групп, профиль, определить программу обучения, специализацию и тип группы, задать возрастной диапазон, воспитателя группы, наполняемость, а также набор предметов, преподаваемых в каждой группе. На экране **Группы и предметы** ⇒ **Группы** можно добавить новые группы. Для этого необходимо указать:

- литеру группы и номер года обучения;
- профиль;
- программу обучения (комплексная, специализированная или дополнительная);
- специализацию группы (без ограничений, нарушение зрения и т.д.);
- тип группы (общеразвивающая, оздоровительная, комбинированная и т.д.);
- возрастной диапазон;
- воспитателя группы (количество воспитателей в группе может быть больше одного);

Вых

• наполняемость.

После завершения ввода данных нажмите кнопку Добавить для добавления новой группы.

Названия групп формируются в обратном порядке: номер года обучения идет после «литеры». Примеры названий групп: «1 средняя», «2 средняя» и т.д. (в данном случае «средняя» – это обозначение года обучения).

Если создана хотя бы одна группа, то для удобства все имеющиеся литеры помещаются в выпадающий список: можно выбрать одну из уже существующих или ввести новую.

При создании новой группы для нее автоматически создается набор преподаваемых предметов. Это происходит на основании данных учебного плана. На экране **Группы и предметы**  $\Rightarrow$  **Предметы** можно при необходимости изменить набор предметов, выбрать преподавателей для предметов в конкретной группе. Именно те преподаватели, которые указаны здесь, смогут редактировать посещаемость в журнале, просматривать расписание и отчёты для этого предмета согласно установке прав доступа.

|                            | предлеты                  |                           |                  |                         |
|----------------------------|---------------------------|---------------------------|------------------|-------------------------|
| 🗵 🧁 😨                      | Предметы                  |                           |                  |                         |
| Руководство<br>учреждением | 🖪 Сохранить Вид:          | По группам 🖌              |                  |                         |
| Документы                  | • Восстановить Группа     | а: 1 младшая 🛛 🖌          |                  |                         |
| Группы и<br>предметы       | 💼 Удалить                 |                           |                  |                         |
| Іланирование<br>занятий    |                           |                           |                  |                         |
| Учебные<br>материалы       | + Добавить                |                           |                  |                         |
| Расписание                 |                           |                           |                  |                         |
| Журнал                     |                           |                           |                  |                         |
| Отчеты                     | Название                  | Воспитатель               | Часы<br>в неделю | Отметка для<br>удаления |
| Объявления                 | Изобразительное искусство | Беляева Марта Тимофеевна  | 5                |                         |
| Ресурсы                    | Музыка                    | Иванова Марина Петровна   | 5                |                         |
| ерсональные<br>настройки   | <u>Технология</u>         | Дроздов Андрей Михайлович | 7                |                         |
| Выход                      | Физкультура               | Михайленко Олег Юрьевич   | 3                |                         |
|                            | Итого 20 часов в нелепио  |                           |                  |                         |

#### Ведение расписания

Задача ведения и оперативного изменения расписания очень актуальна для заведующего и старшего воспитателя. Кроме того, составить расписание в ДОУ требуется, чтобы сформировать журнал посещаемости.

«Сетевой Город. Образование» содержит мощные средства для ведения расписания и решает следующие задачи:

- составление расписания в режиме ручного ввода или импорт из специализированных программ составления расписания;
- гибкий просмотр готового расписания с разных точек зрения на месяц, на неделю, на день, по группам, по дням недели;
- 3) оперативная замена воспитателей, кабинетов все изменения моментально становятся доступны пользователям, работающим в «Сетевом Городе»;
- 4) ведение не только расписания уроков, но и организационных мероприятий;
- 5) учёт в расписании официальных праздников РФ и выходных;
- возможность переноса расписания и всех мероприятий целиком с одного дня на другой (в случае праздников или выходных);
- 7) возможность просмотра именинников.

| Группа:               | 2 смеш.ранняя 🕥                               |
|-----------------------|-----------------------------------------------|
| Программа обучения:   | Комплексная (общеразвивающая) 🛛 💌             |
| Специализация группы: | Без ограничений (I группа здоровья) 🕙         |
| Тип группы:           | общеразвивающая 🔽                             |
| Возрастной диапазон:  | общеразвивающая                               |
| Воспитатель группы:   | оздоровительная 💽                             |
| Наполняемость:        | комбинированная<br>компенсирующая             |
| + Добавить            | ГКП (общеразвивающая)<br>ГКП (компенсирующая) |

Для решения этих задач предназначен раздел «Расписание». Экран Год позволяет наглядно увидеть календарь на весь учебный год, в котором цветом выделены праздничные дни и выходные; кроме того, можно перейти на любой месяц, неделю или день, пройдя по соответствующей ссылке. Кнопка События года позволяет просмотреть и отредактировать сроки официальных праздников, ввести организационные мероприятия. Кнопка Перенос дней позволяет произвести перенос расписания и всех мероприятий для всего ДОУ с одного дня на другой.

Составлять расписание уроков может пользователь, которому предоставлено право доступа «Составлять расписание» (по умолчанию это пользователь с ролью заведующего). Прежде чем начать составление расписания, нужно определить время уроков, оно может различаться для разных дней недели (например, расписание на субботу может отличаться от расписания на другие дни недели). На экране Расписание Время уроков необходимо выбрать день недели, ввести номера уроков, а также время начала и окончания уроков. Если время уроков не будет различаться для разных дней недели, то его Год Месяц Неделя День Календарь на год События года Перенос дней <u>Сентябрь 2010</u> Пн Вт Ср Чт Пт Сб Вс № Август 2010 Октябрь 2010 Ноябрь 2010 Ср Чт Пт Сб Вс № Ін Вт Ср Чт Пт Сб Вс Ng 1н Вт Ср Чт Пт Сб Вс **№** 1 2 3 4 5 6 2 3 10 9 10 1 1 <u>4 5 6 7 8</u> 13 11 1 <u>2</u> 8 9 : 9 10 11 12 16 13 14 15 16 17 18 19 8 11 12 13 14 15 16 1 9 10 11 12 13 14 15 3 12 15 16 17 18 19 20 21 17 16 17 18 19 20 21 20 21 22 23 24 25 <mark>26 9</mark> 18 19 20 21 22 23 18 13 22 23 24 25 26 27 23 24 25 26 27 28 29 5 27 28 29 30 **10** 25 26 27 28 29 30 **31 14** 29 30 19 Декабрь 2010 Январь 2011 Февраль 2011 Март 2011 1н Вт Ср Чт Пт Сб Вс **№** ПН ВТ Ср ЧТ ПТ Сб Вс № Ін Вт Ср Чт Пт Сб Вс **№** н Вт Ср Чт Пт Сб Вс № 5 19 2 23 5 28 1 2 3 4 8 9 10 11 32 3 <u>4 5 6</u> 7 8 29 3: 13 14 15 16 17 18 19 21 10 11 12 13 14 15 16 25 <u>14 15 16 17 18 19 2</u> ) 30|| 14 15 16 13 34 17 18 19 20 21 22 22 23 24 25 26 21 22 23 24 25 26 31 21 22 23 24 25 26 3 23 24 25 26 27 28 29 3 27 28 32 28 29 30 31 27 28 29 30 31 36 Апрель 2011 Май 2011 Июнь 2011 Июль 2011

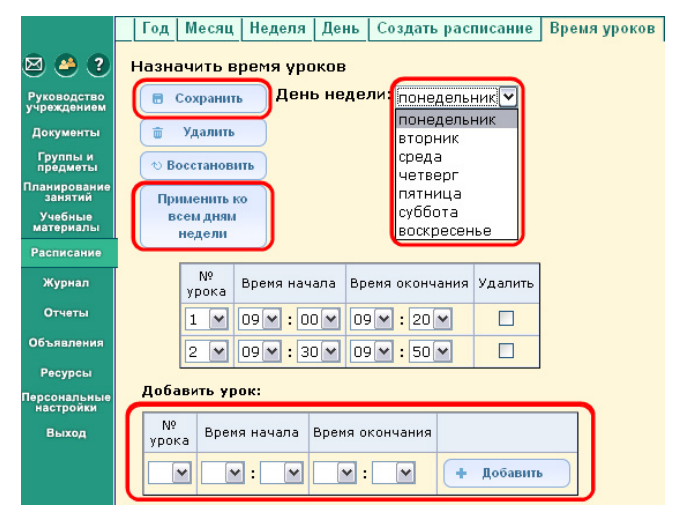

можно применить ко всем дням недели, нажав кнопку **Применить на все дни недели**. После того, как время уроков определено, можно приступать к составлению расписания.

#### Рассмотрим два способа составления расписания в «Сетевом Городе».

1) «Сетевой Город. Образование» содержит очень простой встроенный «редактор» для ввода уже составленного расписания, который располагается на экране Расписание Создать расписание. Сначала необходимо определить предмет, группу, для которой вводится расписание, после чего на экране будет автоматически создана таблица с количеством строк, равным количеству часов в учебном плане по данному предмету в выбранной группе (однако можно ввести большее или меньшее количество уроков в неделю). Для каждого занятия нужно ввести день, кабинет и воспитателя, ведущего предмет. Обязательно нужно задать временной интервал, на который будет сохранено расписание: выбранная

| -                |                    |          | ~          |     |                           |      | -                          |  |
|------------------|--------------------|----------|------------|-----|---------------------------|------|----------------------------|--|
| Назначить        | ыврем              | ія занят | ии         | И   | внести их в р             | ac   | писание детсада            |  |
| 🖶 Сохран         | нить               | Группа   | a:         | 1   | младшая                   |      | ~                          |  |
| • Восстан        | овить              | Предм    | ет:        | И   | зобразительно             | )e k | 1СКУССТВО 🚩                |  |
| Экспор           | TB                 | Перио,   | ц:         | 4   | четверть 🚩                |      |                            |  |
| Хроногр<br>АVТО  | аф,<br>R           | Недел    | я:         | (3  | 80.05.11 - 5.06           | .11  | ) :40 💌 💿                  |  |
| Экспор<br>Ректој | тв<br>р            |          |            |     |                           |      |                            |  |
| Импор            | т                  |          |            |     |                           |      |                            |  |
|                  | День<br>занятия Ур |          |            |     | ок Кабинет                |      | Воспитатель                |  |
| Пн 💌             | Пн 💌 30.05.11      |          | 1          | ~   | Кабинет №1                | ~    | Беляева Марта Тимофеевна 💌 |  |
| Cp 💌             | 1.06               | 11       | 2          | ~   | Кабинет №1                | ۷    | Беляева Марта Тимофеевна 💌 |  |
| Нет 💌            |                    |          |            | ~   | 🖌 💽 Беляева Марта Тимофее |      |                            |  |
| Нет 🕶            |                    |          |            | ~   |                           | ~    | Беляева Марта Тимофеевна 💌 |  |
| Нет 🕶            |                    |          |            | ~   |                           | ~    | Беляева Марта Тимофеевна 💌 |  |
| Добави           | гь зан             | атие:    |            |     |                           |      |                            |  |
|                  | День<br>заняти     | я        | Уро        | к   | Кабинет                   |      | Воспитатель                |  |
| <b>_</b>         |                    |          |            | -   | Кабинет №1                | •    | Беляева Марта Тимофеевна 💌 |  |
| Применить        | данн               | ое распи | сан        | ие  | на временної              | іи   | нтервал:                   |  |
| Все учебні       | ые пер             | иоды [   | <b>∽</b> c | : 1 | .09.10                    | l n  | о 31.05.11 🔳 🕞 Сохранить   |  |
|                  | спе                | риодичн  | ості       | ью  | занятий:                  |      |                            |  |
|                  | OH                 | ет занят | ий         | 0   | Каждую неде               | лю   | 🔘 🔘 Каждые 2 недели        |  |
|                  |                    |          |            |     |                           |      |                            |  |

неделя, выбранный учебный период, весь учебный год или произвольный интервал.

Для сохранения расписания нажмите кнопку «Добавить».

Обратите внимание: экран **Создать расписание** позволяет также осуществлять оперативное изменение расписания – замену воспитателей, кабинетов, изменение времени уроков. Воспитатель, помеченный здесь в качестве заместителя, автоматически получает право на просмотр расписания для соответствующей группы и предмета.

2) Другой способ ввода расписания – его импорт из специализированных программ составления расписания. На экране Создать расписание для этого предназначены кнопки Импорт и Экспорт. Обеспечена интеграция с тремя программами: «Ректор», «Хронограф» или «AVTOR». Процесс ввода расписания зависит от конкретной программы и описан в отдельных документах.

Если Вы хотите ввести расписание из программы «Ректор», «Хронограф» или «AVTOR» в «Сетевой Город. Образование», то исходные данные для составления расписания (списки воспитателей, кабинетов, групп, предметов и т.п.) должны обязательно быть взяты из «Сетевого Города». Если исходные данные введены в программу составления расписания другим способом (например, вручную), готовое расписание нельзя будет импортировать в «Сетевой Город. Образование».

### Просмотр расписания

Пользователь «Сетевого Города» может просматривать текущее состояние расписания уроков и мероприятий. Какой именно вид расписания доступен для просмотра, определяется правами доступа пользователя:

- администратор системы и заведующий могут просматривать расписание для всех групп;
- преподаватель (по умолчанию) только для своего предмета;
- воспитатель группы (по умолчанию) – только для своей группы.

Для просмотра расписания предназначены закладки **Месяц, Неделя, День**. Расписание можно удобно просматривать в разных вариантах: по дням недели, по группам и предметам, по времени, по воспитателям (последнее предназначено только для сотрудников).

На экране **Расписание** ⇒ **Месяц** можно выбрать вариант расписания в выпадающем меню **Вид**: «Мероприятия» или «Именинники». Можно просмотреть и распечатать список именинников месяца среди сотрудников, воспитанников, родителей.

Год Месяц Неделя День Создать расписание Время уроков Расписание на 37 неделю: с 4.04.11 по 10.04.11

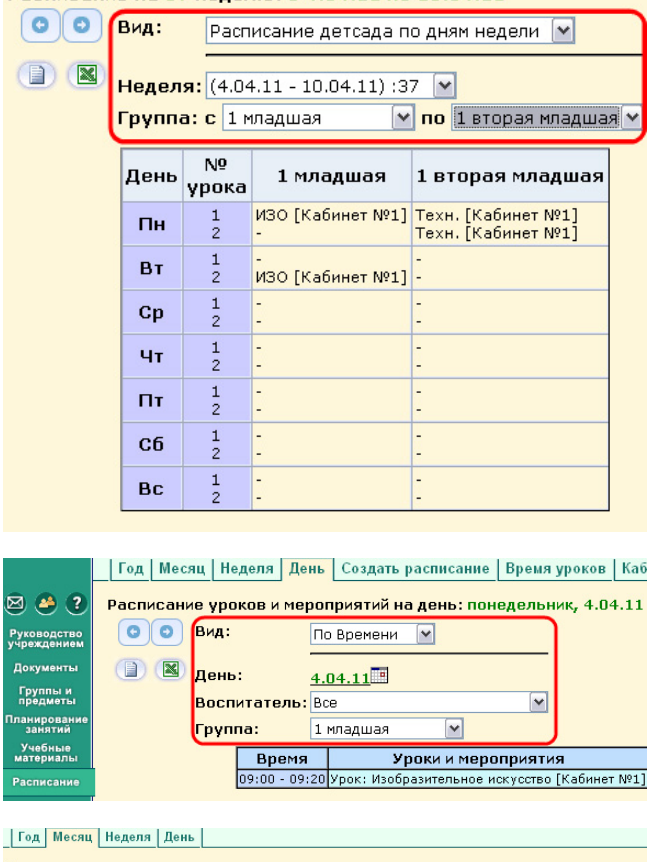

| тод мес  |              | деля день          |                                                   |                            |
|----------|--------------|--------------------|---------------------------------------------------|----------------------------|
| Именинни | ки мес       | зца                |                                                   |                            |
|          | Вид:<br>Груп | Именинники ме      | сяца 🗹 Сотрудники<br>🗹 Воспитанники<br>🗹 Родители |                            |
|          | Mecs         | ац: Декабрь 2011 ( | Применить                                         |                            |
| Групг    | ia           | Роль               | Дата рождения                                     | Имя на экране              |
|          |              | Сотрудник          | 14.12.77                                          | Кузнецова Дарья Алексеевна |

#### Просмотр отчётов

Раздел «Отчёты» в «Сетевом Городе» предоставляет следующие возможности:

 готовые аналитические отчёты (экран Отчёты) дают возможность получить сводную информацию о воспитательном процессе (посещаемость), текущую информацию о воспитательном процессе, а также административную информацию (отчёты о движении воспитанников, о составе групп и т.п.);

|                          | Отчеты Дополнительные отчеты Конструктор отчетов                      |
|--------------------------|-----------------------------------------------------------------------|
| 3 🐣 ?                    | Отчеты                                                                |
| уководство               | Административные отчеты                                               |
| чреждением               | Общие сведения о воспитанниках                                        |
| Документы                | <u>Помощь родителей детсаду</u>                                       |
| Группы и                 | Движение воспитанников по детсаду                                     |
| предметы                 | <u>Динамика движения воспитанников по детсаду (выбытие)</u>           |
| ланирование<br>занятий   | Список выбывших воспитанников                                         |
| Учебные                  | Список прибывших воспитанников                                        |
| материалы                | Наполняемость групп                                                   |
| Расписание               | Итоговые данные по воспитанникам                                      |
| Журнал                   | Отчет о доступе к журналу группы                                      |
|                          | учет учеоных часов преподавателя                                      |
| Отчеты                   | информация о детях-инвалидах                                          |
| Объявления               | - <u>Численность детей-инвалидов мдоу</u>                             |
|                          |                                                                       |
| Ресурсы                  | Свояная веломость учета посещаемости                                  |
| ерсональные<br>настройки | Текущая посещаемость                                                  |
| BLIYOR                   | Отчет о посещаемости группы                                           |
| овіход                   | Отчет о посещаемости воспитанника                                     |
|                          | Родительская плата                                                    |
|                          | Родительская плата и посещаемость                                     |
|                          | Сведения о родительской плате                                         |
|                          | Список задолженности по родительской плате                            |
|                          | Список детей, имеющих право на льготное содержание в МДОУ             |
|                          | Количество посещенных дней получателями, воспользовавшимися льготой в |
|                          | течении всего месяца                                                  |

 Конструктор отчётов – инструмент для создания зап

инструмент для создания запросов к базе данных и составления собственных табличных отчётов. Предназначен для пользователей-администраторов системы, имеющих начальные знания в области баз данных. Отчёты, созданные с помощью «Конструктора», могут быть использованы любыми сотрудниками ДОУ на экране **Дополнительные отчёты**. В частности, на экране **Дополнительные отчёты** содержатся несколько примеров отчётов, которые созданы с помощью «Конструктора» – они помогут администратору системы освоить этот инструмент.

Каждый из отчётов, полученных в «Сетевом Городе», можно:

- вывести в виде, удобном для печати;
- сохранить в MS Excel для дальнейшей обработки;
- отправить по внутренней почте «Сетевого Города» другим пользователям.

По умолчанию, администратор системы и заведующий могут просматривать любые отчёты во всех группах ДОУ, воспитатель, отвечающий за какой-либо предмет, и воспитатель группы – только по своему предмету или в своей группе, однако эти права доступа можно изменить. Родитель может просматривать отчёты о посещаемости своего ребёнка.

### 6.2. Решаемые задачи для воспитателя

#### Модуль «Родительская плата»

Пользователь с ролью «Воспитатель» может просматривать информацию об оплате для всех групп ДОУ, однако редактирование этой информации данному пользователю доступно только для своих групп (по умолчанию).

Для того чтобы внести сведения об оплате, перейдите по ссылке с названием соответствующего месяца. На экране Родительская плата за месяц для каждого воспитанни-

|   | Родительская плата                                           | Посещае                 | мость             |                                                                                                    |          |          |             |            |
|---|--------------------------------------------------------------|-------------------------|-------------------|----------------------------------------------------------------------------------------------------|----------|----------|-------------|------------|
| 1 | Родительская плат                                            | а за меся               | ц                 |                                                                                                    |          |          |             |            |
|   | <ul> <li>Сохранить</li> <li>Ми</li> <li>Вернуться</li> </ul> | есяц: Авси<br>уппа 1 мл | ст 2011<br>Іадшая |                                                                                                    | •        |          |             |            |
|   | Воспитанники                                                 | Перепл./<br>долг        | Пос               | ещ./нормат                                                                                                    | ив       | К оплате | Внес. сумма | К компенс. |
|   | 1. Данилов Александр                                         |                         | 23                | SO1 (80,04)                                                                                                    | -        | 1840,92  | 1500        | 1500,00    |
|   | 2. Пименова Дарья                                            |                         | 30                | SO2 (94,88)                                                                                                    | <u> </u> | 2846,40  | 2846,40     | 2846,40    |
|   |                                                              |                         |                   | S01 (80,04)<br>S02 (94,88)<br>S03 (40,02)<br>S04 (47,44)<br>S05 (98,4)<br>S06 (100,46)<br>S07 (49,2)<br>S08 (50,23)<br>S09 (0)<br>S10 (0) |          |          |             |            |

ка следует указать количество посещенных дней в месяце с указанием норматива (исходя из норматива подсчитывается сумма в поле «К оплате»), выбрать законного представителя воспитанника и указать внесенную им сумму. После этого автоматически подсчитывается сумма в полях «К компенс.» и «Перепл./долг».

Если плата осуществляется по нескольким нормативам, предусмотрена возможность задавать несколько пар полей «Количество посещений/норматив».

Для того чтобы удалить сведения из пары полей «Количество посещений/норматив», следует поле

| Родительская плата<br>Родительская плат | а Посещае<br>га за меся   | мость<br>ц        |             |     |              |             |           |
|-----------------------------------------|---------------------------|-------------------|-------------|-----|--------------|-------------|-----------|
| Сохранить Ми<br>• Вернуться             | есяц: Авгу<br>руппа: 1 мл | ст 2011<br>Гадшая | 1           | ~   |              |             |           |
| Воспитанники                            | Перепл./<br>долг          | Ποσ               | ещ./нормат  | ив  | К оплате     | Внес. сумма | К компенс |
| 1. Данилов Александр                    |                           | 23                | S01 (80,04) | ~ + | 1840,92      | 1500        | 1500,00   |
| 2. Пименова Дарья                       |                           | 30                | SO2 (94,88) | ~ + | 2846,40      | 2846,40     | 2846,40   |
|                                         |                           |                   |             |     | Добавить нор | оматив      |           |

«Количество посещений» сделать пустым, а для того чтобы удалить все сведения о плате, следует также сделать пустым поле «Внес. сумма».

Редактировать плату за содержание конкретного воспитанника можно только за один последний месяц. Чтобы вернуться к редактированию предыдущего месяца, нужно удалить сведения об оплате за последний месяц.

Можно учитывать плату за содержание воспитанника и после выбытия его из ДОУ в случае, если у него остались задолженности.

Для этого следует в фильтре «Группы» выбрать значение **«Выбывшие должники»** и далее редактировать внесенную сумму.

Под фильтром «Выбывшие должники» нельзя редактировать «Количество посещений». Если эти сведения есть, то они будут доступны «только для чтения». Эти сведения можно редактировать в обычной группе.

| Родительская пла    | та Посеща          | темость                      |                                               |                        |
|---------------------|--------------------|------------------------------|-----------------------------------------------|------------------------|
| Родительская пла    | ата                |                              |                                               |                        |
| 🔒 На печать         | Экспорт в<br>Excel | з Группа:                    | : 1 ясельная<br>1 ясельная                    |                        |
| Воспитанники        | Перепл./<br>долг   | <u>Август</u><br>Посещаем. І | 2 ясельная<br>1 вторая младшая<br>К 1 средняя | <u>2010</u><br>компенс |
| 1. Андреева Евгения | 0                  |                              | 1 старшая                                     |                        |
| 2. Глухов Игорь     | 0                  |                              | 2 старшая                                     |                        |
| 3. Запотоцкая Алина | 0                  |                              | (<Выбывшие должники>                          |                        |
| 4. Филимонов Павел  | 0                  |                              |                                               |                        |

Для модуля «Родительская плата» пользователь с ролью «Воспитатель» может получать отчёт «Родительская плата и посещаемость» для своих групп.

#### Журнал

Журнал посещаемости является одним из основных документов ДОУ, его ведение обеспечит автоматический расчёт родительской платы.

Кроме этого, электронный журнал посещаемости в ДОУ имеет следующие достоинства:

- возможность быстрой распечатки текущей посещаемости в любой момент времени;
- все стандартные отчёты, которые необходимы на конец учебного периода, создаются автоматически за несколько минут («Сводная ведомость учёта посещаемости», «Отчёт о посещаемости группы», «Отчёт о посещаемости воспитанника»);
- отсутствие «помарок», легкость в исправлении ошибочно выставленных пропусков;
- невозможность потерять журнал.

Доступ к электронному журналу (а также к модулю «Родительская плата») гибко настраивается – администратор системы может определить сотруднику право просматривать и редактировать журнал для всех или только для своих групп.

Чтобы открыть электронный журнал, необходимо в «Сетевом Городе» выбрать раздел «Журнал» и перейти на экран Посещаемость. Экран **Посещаемость** предназначен для выставления посещаемости воспитанников. Нужно выбрать группу и месяц, таблица журнала сформируется автоматически на основе расписания, которое должно быть заранее составлено для данной группы.

Чтобы выставить пропуски в журнал, перейдите по ссылке с фамилией воспитанника. На открывшемся экране в таблице перечисляются все дни из расписания в выбранном месяце, когда есть занятия в выбранной группе. Напротив нужной даты требуется выбрать причину пропуска из выпадающего списка. Введя нужные пропуски, нажмите кнопку **Сохранить**.

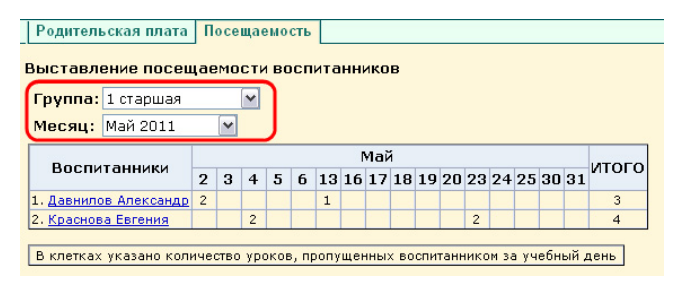

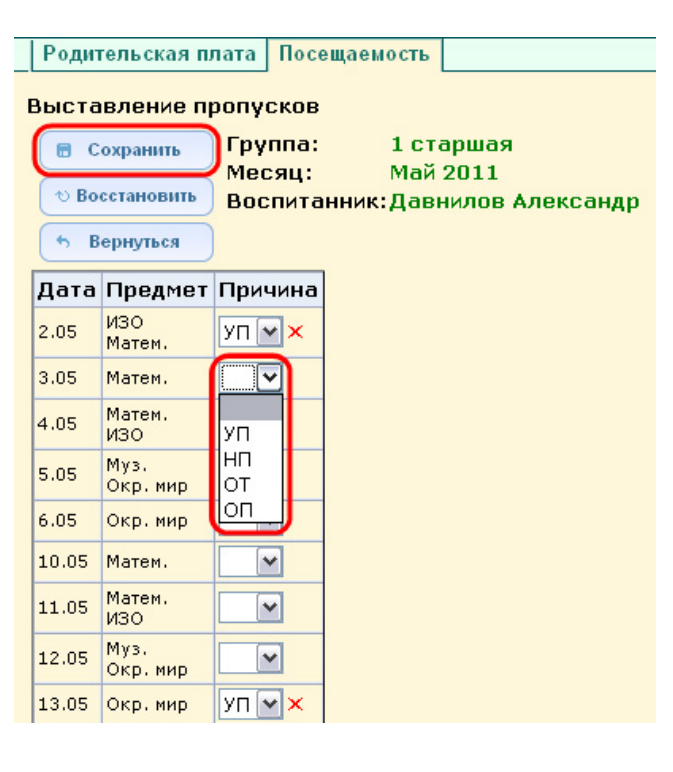

#### Календарно-тематическое планирование

В разделе **«Планирование уроков»** системы *«Сетевой Город. Образование»* есть возможность ведения календарно-тематических планов по предметам. Данный раздел может быть использован в качестве вспомогательного при ведении журнала – здесь указываются темы уроков, количество отведенных часов, необходимые для урока материалы и т.д. Заполнение плана в *«Сетевом Городе»* необязательно. Для создания календарно-тематического плана предназначен экран **Планы уроков**.

Чтобы создать календарно-тематический план, нужно выбрать конкретную группу и предмет. В «Сетевом Городе» можно задать произвольное количество планов по предмету в группах, например, ввести разные планы уроков для разных групп. Для этого вводится понятие «варианта» плана уроков.

Нажав кнопку **Варианты**, можно ввести нужные названия вариантов планов уроков.

| ⊠ 🛎 ?                      | Голавы уруков<br>Календарно-тематическое планирование занятий |
|----------------------------|---------------------------------------------------------------|
| Руководство<br>учреждением | Предмет: Изобразительное искусство 💌                          |
| Документы                  | Группа: младшая 💌                                             |
| Группы и<br>предметы       | Вариант: Варианты                                             |
| Планирование<br>занятий    |                                                               |
| Учебные<br>материалы       | Для добавления новых вариантов планов уроков выберите предм   |
| Расписание                 | и нажмите кнопку 'Варианты'.                                  |
|                            |                                                               |
|                            |                                                               |

| Варианты плана уроков               |                                                   |  |  |  |  |  |
|-------------------------------------|---------------------------------------------------|--|--|--|--|--|
| • Восстановить У                    | ебный год: 2010/2011                              |  |  |  |  |  |
| • Вернуться Гр                      | едмет: Изобразительное искусство<br>уппа: младшая |  |  |  |  |  |
| Добавить новый вариант плана уроков |                                                   |  |  |  |  |  |
| Природа вокруг нас                  | Иванова Марина Петровна 💌 🕂 Добавить              |  |  |  |  |  |

Календарно-тематический план в «Сетевом Городе» состоит из разделов и уроков, для удобства эта иерархия представлена в виде дерева. После того, как созданы варианты плана уроков, во внутреннем окне отметьте мышкой предмет и нажмите кнопку Создать, чтобы создать раздел. В появившейся форме заполните поля Название раздела, Номер раздела и Описание и нажмите кнопку Сохранить, после чего только что созданный раздел появится в списке. Теперь отметьте мыш-

|   | Планы уроков                   |                                  |                                                              |  |  |  |
|---|--------------------------------|----------------------------------|--------------------------------------------------------------|--|--|--|
| 1 | <алендарно-те                  | матическое пл                    | анирование занятий                                           |  |  |  |
|   |                                | Предмет:                         | Изобразительное искусство 💌                                  |  |  |  |
|   | 🕒 Создать                      | Группа:                          | младшая                                                      |  |  |  |
|   | / Редактировать                | Вариант:                         | Природа вокруг нас 💌                                         |  |  |  |
|   | • Копировать                   | j                                | Варианты                                                     |  |  |  |
|   | 🝵 Удалить                      | Вид отчета:                      | Сокращенный вид отчета без домашнего задания 💌               |  |  |  |
|   |                                |                                  |                                                              |  |  |  |
|   | 🖻 Изобразите<br>🗟1: Разд       | льное искусств<br>ел 1 Природа в | ю/младшая группа/Природа вокруг нас – 3 ч<br>округ нас – 3 ч |  |  |  |
|   | 1: Урок 1 Пейзаж (1 ч)         |                                  |                                                              |  |  |  |
|   | 🗆 2: Урок 2 Животный мир (1 ч) |                                  |                                                              |  |  |  |
|   | □3:                            | Урок 3 Натюрм                    | юрт (1 ч)                                                    |  |  |  |

кой название раздела во внутреннем окне и нажмите кнопку Создать: вы перейдете на экран создания урока. Аналогично для урока нужно заполнить поля Тема урока, Номер урока в разделе, Количество часов, Описание и Материалы, пособия.

Важно отметить, что календарно-тематический план в «*Cemesom Городе»* не привязан к конкретным датам уроков. На экране **Планы уроков** задается всего лишь порядок разделов и уроков, а также количество часов.

#### Просмотр расписания. Создание организационных мероприятий

Пользователь с ролью воспитателя в «Сетевом Городе» может просматривать расписание в рамках установленных прав доступа: по умолчанию, преподаватель – только для своих предметов, воспитатель группы – для своих групп (но эти права могут быть изменены администратором системы). Более подробно о просмотре расписания см. п.6.1. «Решаемые задачи для руководства ДОУ».

«Сетевой Город. Образование» позволяет воспитателю группы создавать организационные мероприятия в своей группе, например, дополнительные программы, родительское собрание и т.п. Для этого нужно перейти на экран Расписание ⇒ Год, нажать кнопку События года и выбрать вид «Мероприятия групп».

Для мероприятия группы выбирается дата, указывается время начала и время окончания, кабинет и описание. После этого мероприятие группы автоматически смогут видеть в своем расписании все воспитатели, ведущие предметы в этой группе, и все родители, чьи дети зачислены в эту группу.

|                          | Год Месяц Нед      | еля День            | Создать расписание      | Время уроков            | Кабинеть |
|--------------------------|--------------------|---------------------|-------------------------|-------------------------|----------|
| 3 🦀 ?                    | Мероприятия. Ка    | икулы. П            | раздники                | _                       |          |
| уководство<br>чреждением | + Добавить         | зид: (М             | ероприятия групп        | ✓                       |          |
| Документы                | 🝵 Удалить          | руппа: 1            | старшая 💌               |                         |          |
| Группы и<br>предметы     | • Вернуться        |                     |                         |                         |          |
| ланирование<br>занятий   |                    |                     |                         |                         |          |
| Учебные<br>материалы     |                    |                     |                         |                         |          |
| Расписание               | Пата               |                     | Цаарацию                | Kafuuor                 | 0.0000   |
| Журнал                   | Дата               |                     | пазвание                | каџинет                 | описание |
| 0                        | 10.01.11 09:00 11: | 00 <u>Рождеств</u>  | енские сказки           | Актовый зал             |          |
| Отчеты                   | 24.08.11 10:00 11: | 00 <u>Веселое</u> г | тутешествие по временам | <u>года</u> Актовый зал |          |
| Объявления               | ·                  |                     |                         |                         |          |

Для мероприятия группы выбирается а, указывается время начала и время мероприятие группы (1 старшая)

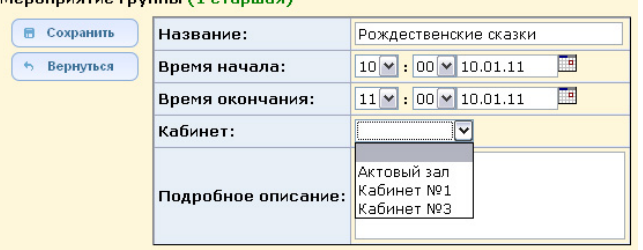

#### Просмотр отчётов

По умолчанию, пользователь с ролью воспитателя может просматривать отчёты только в тех группах, где он преподает или является воспитателем группы, однако администратор системы может дать ему право на просмотр отчётов во всех группах. Подробнее о просмотре отчётов см. п.6.1. «Решаемые задачи для руководства ДОУ».

Кроме просмотра отчётов, заранее установленных в системе, воспитатель может просматривать дополнительные отчёты, которые подготовлены непосредственно в ДОУ в специальном «Конструкторе отчётов».

#### 6.3. Решаемые задачи для родителя

Единое информационное пространство ДОУ было бы неполным без вовлечения родителей. Роль родителя в «*Cemeson Городе*» имеет лицо, связанное с воспитанником в его личном деле (это может быть настоящий родитель воспитанника, родственник, опекун). Родитель имеет доступ к текущему расписанию уроков и мероприятий, может получать информацию о посещаемости своего ребёнка, общаться с воспитателями и руководством ДОУ.

Возможности общения описаны в разделе 7 «Общение и совместная работа в «Сетевом Городе»».

#### Просмотр расписания

В разделе «Расписание» родитель может просматривать индивидуальное расписание уроков на месяц, неделю и день, используя закладки Месяц, Неделя и День, соответственно. Закладка Год предназначена для удобного перехода по различным периодам учебного года.

| а день: понедельник, 4.10.10 (1 четверть) |
|-------------------------------------------|
| Александр                                 |
| я                                         |
|                                           |
| и мероприятия                             |
| зазительное искусство [Кабинет 1]         |
| ка [Кабинет 2]                            |
| разительное искусство [Кабинет 2]         |
| ка [Кабинет 2]                            |
|                                           |

Кроме уроков, в расписании помечаются мероприятия той группы, в которую зачислен ребёнок, а также организационные мероприятия. На экране **Месяц** родитель может также просмотреть и распечатать список именинников месяца среди сотрудников, воспитанников, родителей.

### Просмотр отчётов

В разделе «Отчёты» родитель может просматривать отчёты о посещаемости своего ребёнка. Отчёты о персональной посещаемости других воспитанников для родителя недоступны.

Также родитель может просмотреть отчёт «Родительская плата и посещаемость», показывающий текущий баланс родительской платы и наличие задолженности.

|                           | Отчеты                                      |
|---------------------------|---------------------------------------------|
| 🖂 🦀 😮                     | Отчет: Отчет об успеваемости и посещаемости |
| Расписание                | 🕤 Вернуться Воспитанники: Данилов Александр |
| 0                         | Группа: 1 младшая                           |
| Отчеты                    | Дата начала: 1.09.10 🛄                      |
| Объявления                | Дата 10.11.10                               |
| Ресурсы                   | окончания:                                  |
| Персональные<br>настройки | Данилов Александр 📄 📧 💿 Отправить           |
| Выход                     |                                             |

# Общение и совместная работа в системе «Сетевой Город. Образование»

«Сетевой Город. Образование» представляет собой единую среду обмена информацией в рамках ДОУ: имеет развитую систему общения между пользователями (доска объявлений, обмен сообщениями, форум) и предоставляет возможность коллективной работы над проектами (каталог ресурсов ОУ, личные и проектные портфолио воспитателей).

#### Доска объявлений, почта, форум

Раздел «Объявления» в «Сетевом Городе» позволяет «вывешивать» сообщения на доске объявлений для группы пользователей (например, для всех родителей или всех воспитателей).

Создавать объявления могут только сотрудники ДОУ, а просматривать – сотрудники и родители. При публикации объявления указывается дата, после которой оно автоматически будет удалено с доски объявлений. К объявлению можно присоединить файл. Доска объявлений является первым экраном при входе в «Сетевой Город. Образование» (если у пользователя в «Персональных настройках» не задано по-другому).

«Сетевой Город. Образование» содержит внутреннюю систему почтовых сообщений (войти в почту можно, нажав кнопку с символом конверта в левой верхней части экрана). В отличие от доски объявлений, здесь можно указать получателей сообщения персонально: каждый пользователь «Сетевого Города» имеет индивидуальный почтовый ящик.

После отправки почтовое сообщение приходит либо на внутренний почтовый ящик адресата, либо на его обычный адрес e-mail. Данная настройка устанавливается администратором системы в персональных настройках каждого пользователя в поле «Предпочтительный способ связи».

Внутренняя почта «Сетевого Города» отличается от обычного e-mail тем, что нельзя прислать сообщения в «Сетевой Город. Образование» извне, а вот отправить письмо из «Сетевого Города» на внешний адрес e-mail можно.

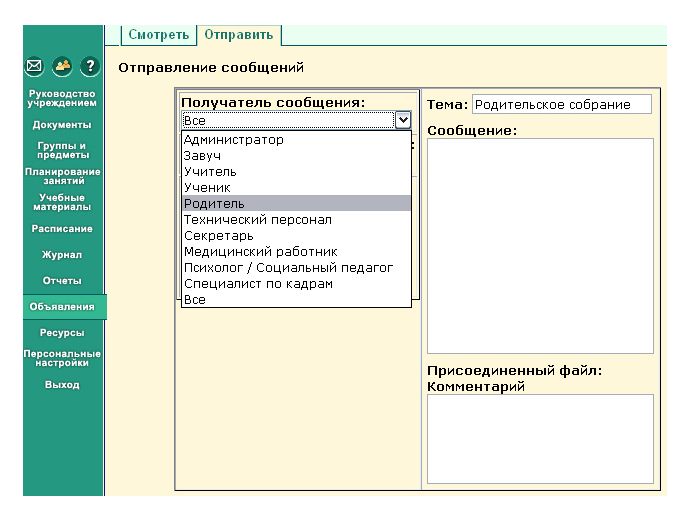

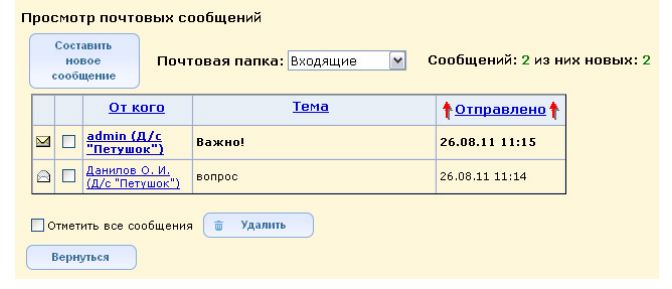

| Место регистрации                | изменить                                                                                                 |
|----------------------------------|----------------------------------------------------------------------------------------------------|
| Домашний телефон                 |                                                                                                    |
| Мобильный телефон                |                                                                                                    |
| Предпочтительный<br>способ связи | <ul> <li>Сообщения системы Сетевой Город. Образование</li> <li>Е-МаїІ</li> <li>Бумажная почта</li> </ul> |
| E-Mail                           |                                                                                                    |
| Преподаваемые предметы           | Изобразительное искусство<br>Математика<br>Музыка                                                        |
| Функции пользователя             | Администратор Завуч Учитель Технич.<br>персонал<br>С V X С                                               |
| Табельный №                      |                                                                                                    |
| Учебная деятельность             | Тема самообразования                                                                                     |

«Сетевой Город. Образование» содержит форум, который доступен всем пользователям системы (по умолчанию). Войти в форум можно, нажав кнопку в левой верхней части экрана. Форум полезен для публичного обсуждения различных тем.

#### Хранилище документов ОУ

В «Сетевом Городе» есть раздел «Документы», который доступен пользователям с ролями администратора системы и воспитателя. Этот раздел позволяет организовать хранилище собственных документов ОУ любых типов (уставов, приказов, распоряжений, актов, договоров и т.п.). В хранилище документов можно создать свои разделы и определить их иерархию. Кроме того, при установке «Сетевого Города» в хранилище вводятся типовые нормативные документы (образцы приказов, бланков и т.п.), а также федеральное законодательство об образовании.

#### Каталог ресурсов ОУ

Экран Ресурсы В Каталог ссылок позволяет организовать каталог ресурсов ОУ (мини-портал). В каталоге можно создавать как ссылки на файлы и папки в локальной сети, так и ссылки на страницы в Интернет, вносить описания ссылок; можно создавать разделы и подразделы

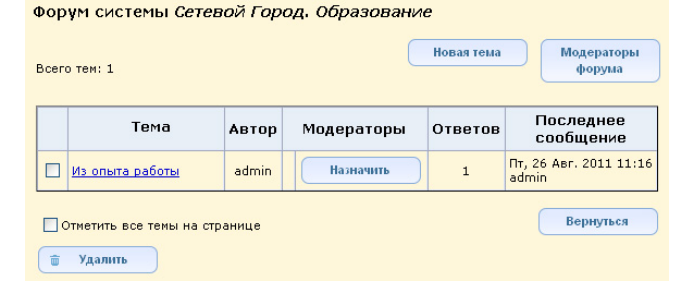

#### Хранилище документов детсада Тип: Предустановленные 🛩 Раздел: Все разделы Название Описание Федеральный компонент государственного стандарта общего образ От 10 июля 1992 года, № 3266-1, послед: 24.04.2008 🗟 Закон РФ "Об образовании" 🖲 Приказ Минобрнауки России "О формах От 9 января 2007 г., № 1 учения выпускниками образовательных еждений золотой и серебряной медалей" Утверждено постановлением Правительст 2001 г. N 196 Типовое положение об общеобразовательном Федеральный базисный учебный план ра федерального компонента государство Федеральный базисный учебный план и примерные учебные план и примерные учебные планы общего образования и является основой региональных (национально-региональн и учебных планов образовательных учре Федеральный государственный стандарт начального общего образования Утверждён приказом МинОбрНауки РФ № введён в действие с 1.01.2010 Федеральный Закон "Об основных гарантиях прав ребенка в Российской Федерации" От 24 июля 1998 г. № 124-ФЗ Часть І. Начальное общее образование. Основное общее образ 🖲 01 - Титульный лист 🖲 02 - Пояснительная записка

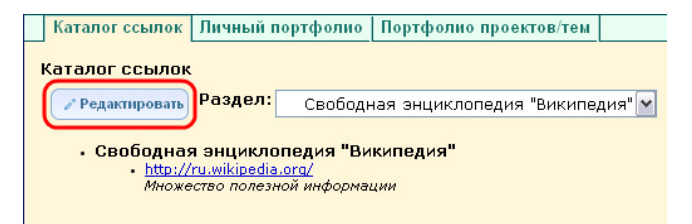

любой вложенности. Редактировать каталог ссылок могут любые сотрудники ДОУ, просматривать – сотрудники и родители.

#### Личный портфолио

Портфолио - это целенаправленная коллекция работ, которая демонстрирует усилия, прогресс, достижения в одной или более областях. **Личный портфолио** в «*Сетевом Городе. Образование»* представляет собой инструмент для ведения личного портфолио воспитателя и просмотра персональных портфолио других воспитателей (при наличии прав на это).

Создавать личный портфолио могут пользователи с ролью *администратора системы* и *воспитатели* на экране **Ресурсы** ⇒ **Личный портфолио**.

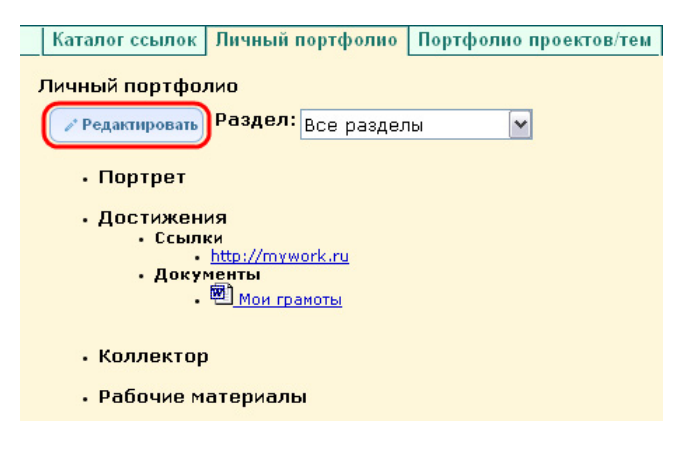

Просмотр портфолио других сотрудников доступен любому пользователю системы при наличии прав доступа на это. На экране личного портфолио отображается структурированный каталог ресурсов портфолио, состоящий из разделов. По умолчанию, создаются четыре раздела:

- Портрет;
- Достижения;
- Коллектор;
- Рабочие материалы.

Раздел «Портрет» предназначен для представления информации об авторе портфлио, который имеет возможность представить себя любым доступным способом (здесь может быть эссе, фотография, характеристика и т.п.). В разделе «Достижения» воспитатель может хранить свои методические разработки. Раздел «Коллектор» содержит, как правило, материалы, авторство которых не принадлежит сотруднику (списки литературы, статьи, иллюстрации, материалы коллег). Раздел «Рабочие материалы» включает все те материалы, которые созданы и систематизированы воспитателем. Каждый раздел содержит два подраздела: Ссылки и Документы. Эти подразделы могут в свою очередь содержать еще подразделы. Глубина их вложенности не ограничена.

Важно, что САМ пользователь-владелец назначает права на просмотр своего портфолио другими пользователями. Для этого владелец должен нажать ссылку «Права на просмотр», выбрать группу пользователей (например, «воспитатели» или «родители») и отметить в списке тех, кому он желает предоставить доступ на просмотр своего портфолио. Пользователь, которому дано такое право, в своем разделе «Личный портфолио» увидит кнопку Портфолио других пользователей, сможет выбрать из списка конкретного пользователя и просмотреть все разделы его портфолио.

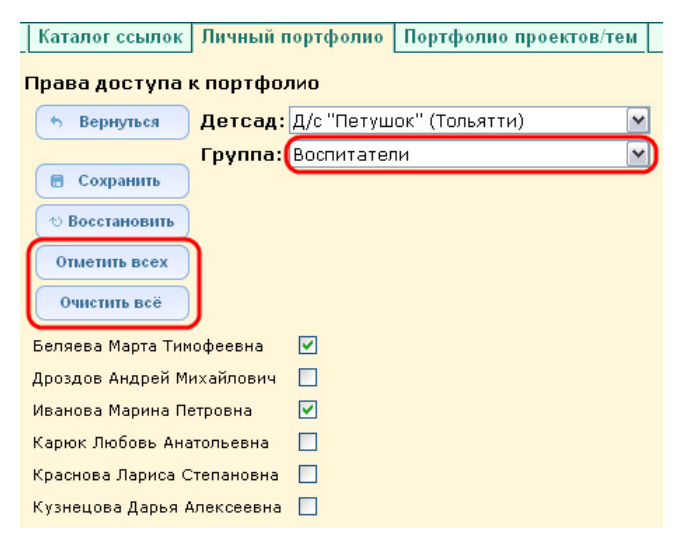

### Портфолио проектов/тем

Механизм портфолио проектов/тем позволяет упорядочить работу сотрудников ДОУ над общим проектом. «*Сетевой Город. Образование»* позволяет не только организовать хранилище материалов проекта, но и гибко задать права доступа к этому хранилищу, что открывает новые возможности для сотрудничества и коллективной работы над проектом. Например, можно разрешить редактирование определенных разделов проекта для группы пользователей, выполняющих проект, а для выбранных воспитателей и родителей дать доступ на просмотр всего проекта.

На экране Ресурсы ⇒ Портфолио проектов/тем можно просматривать и редактировать структурированный каталог ресурсов, относящихся к проекту/теме. По сравнению с экраном персонального портфолио, дополнительно есть фильтр «Портфолио проектов», позволяющий выбрать для просмотра один из доступных проектов – либо созданных текущим поль-

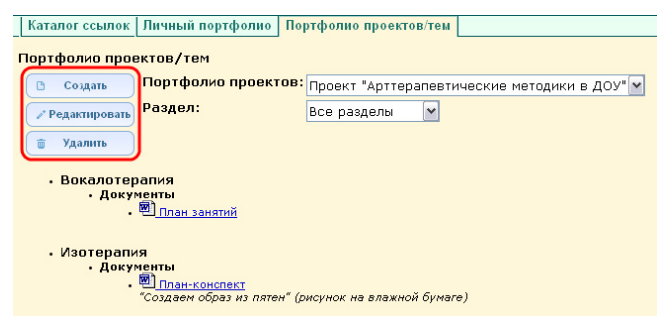

зователем, либо тех, где текущий пользователь является участником.

Кнопка **Создать** предназначена для создания нового проекта или темы. Создавать портфолио проекта/темы могут пользователи с ролями «Администратор системы», «Заведующий», «Воспитатель». Кнопка **Изменить** позволяет редактировать содержимое проекта, структуру его разделов и подразделов. Пользователь, создавший новый проект, автоматически становится руководителем проекта. Кроме редактирования структуры проекта, руководитель может:

- задавать права доступа к разделам проекта для других пользователей;
- определять других руководителей проекта;
- просматривать общий список участников проекта.

Руководитель проекта может гибко определять права доступа: любому сотруднику или родителю можно дать право на просмотр или редактирование выбранного подраздела проекта. Важно, что на этом экране права доступа применяются только к выбранному подразделу портфолио. Это полезно, например, в ситуации, когда разные пользователи работают над разными частями проекта, причем каждый из них должен иметь права на просмотр всего проекта. Чтобы принудительно выставить права на все дочерние подразделы проекта, необходимо отметить опцию «Применить ко всем подразделам».

Любой участник проекта может видеть все оглавление проекта (дерево разделов), но ресурсы в разделах может просматривать и редактировать только согласно правам доступа.

| Каталог ссылок Личный пор     | тфолио Портфолио проектов/тем      |
|-------------------------------|------------------------------------|
| Права доступа к портфолис     | 1                                  |
| 🖘 Вернуться                   | Раздел: Все разделы 💌              |
| • Восстановить                |                                    |
|                               | Детсад: Д/с "Петушок" (Тольятти) 📉 |
| Сохранить                     | Группа: Воспитатели                |
| ( Применить ко всем подраздел | ам                                 |
| п                             | росмотр Редактирование             |
|                               |                                    |
| Беляева Марта Тимофеевна      |                                    |
| Дроздов Андрей Михайлович     |                                    |
| Иванова Марина Петровна       |                                    |
| Карюк Любовь Анатольевна      |                                    |
| Краснова Лариса Степановна    |                                    |
| Кузнецова Дарья Алексеевна    |                                    |
| Мартынов Георгий Степанович   |                                    |
| Михайленко Олег Юрьевич       |                                    |
|                               |                                    |

### Учебные курсы в системе «Сетевой Город. Образование»

«Сетевой Город. Образование» является платформой для подключения учебных курсов.

Одно из главных преимуществ работы с учебными курсами в «*Сетевом Городе»* - это простые средства для создания воспитателем собственных тестов и курсов в формате HTML.

Сотрудник ДОУ может работать с учебными курсами в разделе «Учебные материалы».

#### Создание собственных курсов и тестов

В «Сетевом Городе» есть простой инструмент, который позволяет преобразовать набор HTMLфайлов и иллюстраций на диске пользователя во внутренний формат курсов «Сетевого Города». Это программа Импорт курсов, которую можно получить с вашего сервера «Сетевого Города». Исходный материал в формате HTML может быть подготовлен в любом удобном редакторе, например, в Microsoft Office SharePoint Designer, Adobe DreamWeaver или даже в Microsoft Word.

| Учебные курсы Создание курсов Настройки                                                                                                    |  |  |  |  |
|----------------------------------------------------------------------------------------------------|--|--|--|--|
| Создание учебных курсов                                                                                                    |  |  |  |  |
|                                                                                                    |  |  |  |  |
| Чтобы ввести в систему <i>Сетевой Город. Образование</i> собственные учебные материалы в<br>формате HTML, проделайте следующие действия:                                                                                                    |  |  |  |  |
| <ol> <li>Разместите HTML-файлы в отдельной папке. Создайте в этой папке подпапку<br/>pictures и поместите в нее используемые медиа-элементы (картинки, анимацию и<br/>т.п.). Убедитесь, что Ваши HTML-файлы сейчас отображаются корректно.</li> </ol> |  |  |  |  |
| 2. Запустите программу "Импорт курсов", чтобы создать файл для ввода в систему                                                                                                    |  |  |  |  |
| Сетевой Город. Облазование, и специйте се указанизи.<br>Програния "Импорт курсов" (472 Кб)<br>Руководство пользователя программы "Импорт курсов" (70 Кб)                                                                                              |  |  |  |  |
| <ol> <li>В вашей папке должен быть создан файл для ввода в систему Сетевой Город.</li> <li>Образование (import.mdb). Укажите, где он находится:</li> </ol>                                                                                            |  |  |  |  |
| Ввести в курс: Выберите учебный курс 🛛 Список курсов                                                                                                    |  |  |  |  |
| Файлимпорта: Обзор                                                                                                    |  |  |  |  |
| Импорт                                                                                                    |  |  |  |  |
|                                                                                                    |  |  |  |  |

Вы можете ввести учебный материал в имеющийся курс или создать новый курс. Кнопка **Список курсов** позволяет просмотреть или изменить список пользовательских курсов в «*Сетевом Городе*». После ввода текста учебного материала можно написать для него тест или несколько тестов. Все эти действия подробно описаны в «Справке» «*Сетевого Города*».

# Э Закрытие учебного года

#### Работа с несколькими учебными годами

«Сетевой Город. Образование» позволяет хранить данные более чем за один учебный год. Если в ДОУ есть более одного учебного года, то только текущий учебный год доступен для изменений, все предыдущие учебные года доступны **только для просмотра**: в них можно увидеть списки сотрудников, воспитанников и родителей, список групп, все отчёты, журнал посещаемости и т.д.

Если в системе более одного учебного года, то при входе в «Сетевой Город. Образование» пользователь всегда открывает последний учебный год. Учебный год выводится на экране вверху, рядом с названием ДОУ.

| Пользователь: admin<br><u>ДЕТСАД&lt;Д/с "Петушок"&gt;</u> , <2011/2012> |  |  |  |  |  |  |
|-------------------------------------------------------------------------|--|--|--|--|--|--|
| Учебный год и периоды Предметы Компоненты Профили                       |  |  |  |  |  |  |
| Учебный год<br>Выходные дни<br>1 сентября 2011 г 31 августа 2012 г.     |  |  |  |  |  |  |

Чтобы просмотреть данные за другой учебный год, пользователь должен сменить текущий год на экране **Персональ**ные настройки. Предыдущие учебные года помечены звёздочкой.

| Перс  | ональны     | е настройки |  |  |
|-------|-------------|-------------|--|--|
|       |             |             |  |  |
|       | Сохранить   |             |  |  |
| to Bo | осстановить | ň.          |  |  |
|       |             |             |  |  |
| ా Bo  | осстановить |             |  |  |

| Фамилия                          | admin                                           |
|----------------------------------|-------------------------------------------------|
| Имя                              |                                                 |
| Отчество                         |                                                 |
| Дата рождения                    |                                                 |
| Имя пользователя                 | admin                                           |
| Роль в системе                   | Администратор                                   |
| Предпочтительный<br>способ связи | Сообщения системы Сетевой<br>Город. Образование |
| Текущий учебный год:             | 2011/2012                                       |
| Рабочий стол:                    | (*) 2010/2011                                   |
| Язык интерфейса:                 | русский 🕶                                       |

#### Закрытие учебного года. Копирование данных в новый учебный год

По окончании учебного года необходимо провести процедуру закрытия учебного года.

После того, как учебный год закрыт, в него нельзя будет вносить изменения. Перед тем как приступить к закрытию учебного года, убедитесь, что завершено заполнение журналов посещаемости и т.п.

В модуле **«Родительская плата»** для выбывших из детсада детей на новый год переходят только сведения о долге, сведения о переплате игнорируются. Это накладывает определённые ограничения по времени открытия нового года – сначала необходимо заполнить плату за последний месяц (например, за август), а уже затем делать открытие нового учебного года. Иначе на новый год могут перейти сведения не за последний месяц (например, за июль).

После закрытия учебного года будет создан новый учебный год. Разумеется, не нужно будет вводить все данные снова. Из закрытого учебного года в новый год будут автоматически скопированы следующие данные, которые при необходимости можно скорректировать в новом году:

- списки сотрудников, воспитанников, родителей (для воспитанников оформляется перевод в следующую группу – см. ниже), а также сведения о них;
- календарь праздников, ежегодных мероприятий;
- учебный план;
- календарно-тематические планы по предметам;
- расписание звонков;
- сведения о ДОУ и настройки ДОУ.

Кроме того, в новом учебном году будут сохранены данные, которые не зависят от учебного года: списки предметов, профилей, компонент учебного плана, список кабинетов.

Право осуществлять переход на новый учебный год предоставлено администратору системы (по умолчанию). На экране Руководство учреждением ⇒Учебный план ⇒Учебный год и периоды с первого апреля доступна кнопка Формирование следующего года.

После нажатия этой кнопки в будущем учебном году для редактирования станут доступными настройки детсада, списки пользователей, учебный план, список групп и предметов, планирование занятий, расписание и административные отчёты.

Утвердите список групп следующего года на экране Создание и редактирование групп. Группы можно добавлять, удалять, редактировать их профиль, программу обучения, воспитателя группы и т.д.

Когда список групп будет утвержден, перейдите в раздел **Движение** и создайте приказы о летнем выбытии и зачислении.

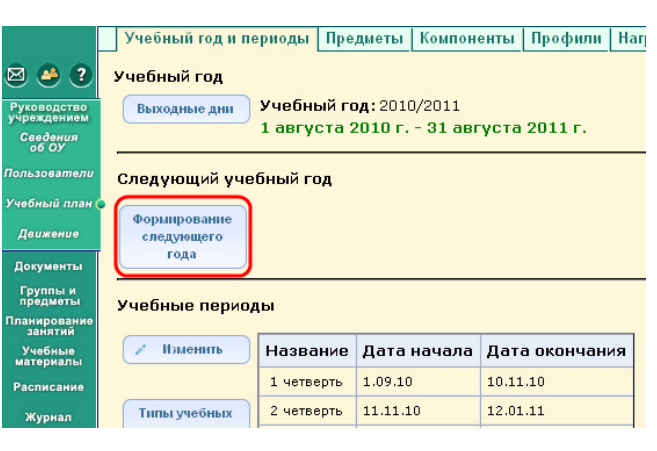

| Сетевой<br>Город<br>БРАЗОВАНИ- | Пользователь: admi<br>ДЕТСАД<Д/с "Петушо | in<br><u>)⊮"&gt;,</u> 2010/2011                  | 2011/2012               |                                 |         |  |  |  |
|--------------------------------|------------------------------------------|--------------------------------------------------|-------------------------|---------------------------------|---------|--|--|--|
| 3 🎱 ?                          | Создание и ре                            | дактирование г                                   | рупп                    |                                 |         |  |  |  |
| уководство<br>чреждением       | 🗑 Удалить                                |                                                  |                         |                                 |         |  |  |  |
| Группы и<br>предметы           | Утвердите списон<br>Перед этим при н     | к групп следующег<br>необходимости отре          | о года.<br>дактируйте с | лисок воспитателей              | i, проф |  |  |  |
| ланирование<br>занятий         | Когда это будет                          | сделано, перейдит                                | е в текущий г           | год и создайте прик             | азы о   |  |  |  |
| Расписание                     | А затем перейдит                         | ге в будущий год и                               | создайте при            | иказы о летнем выб              | ытии и  |  |  |  |
| Отчеты                         | Перемещаться ме                          | жду текущим и буд                                | ущим годами             | и можно при помощи              | і закла |  |  |  |
| Выход                          | Группа                                   | Программа об                                     | бучения                 | Специализаци                    | я гру   |  |  |  |
|                                | 1 ясельная                               | Комплексная<br>(общеразвивающа:                  | a)                      | Без ограничений (I<br>здоровья) | группа  |  |  |  |
|                                |                                          |                                                  |                         |                                 |         |  |  |  |
| Сетевой<br>Город               | Пользователь: ad<br>ДЕТСАД<Д/с "Пету     | <mark>lmin</mark><br>/ <u>шок"&gt;</u> , 2010/20 | 11 2011/2               | 2012                            |         |  |  |  |
| OEPA3OBAHU                     | Движение в                               | оспитанников                                     | Выпускник               | и и выбывшие                    |         |  |  |  |
| 🛛 🥭 🔇                          | Книга движе                              | ения воспитані                                   | ников                   |                                 | _       |  |  |  |
| Руководство<br>учреждением     | + Добавит                                | • Тип докум                                      | ента: Все               |                                 |         |  |  |  |
| Сведения<br>об ОУ              |                                          | Группа:                                          | Все<br>Выб              | бытие из детсада                |         |  |  |  |
| Тользовател                    | и Для данног                             | о фильтра нет                                    | доку Зач                | исление в детсал                |         |  |  |  |
| /чебный плаі                   | H .                                      |                                                  |                         |                                 |         |  |  |  |

Затем перейдите в текущий год и создайте приказы о выпуске и переводе учащихся на следующий год.

| лайте приказы о выпуске и переволе уча-                                                                                     | <u>ДЕТСАД-с/с "Петушок"&gt;,</u> 2010/2011 2011/2012                                   |  |
|----------------------------------------------------------------------------------------------------|----------------------------------------------------------------------------------------|--|
| шихся на следующий год.                                                                                                    | Движение воспитанников Выпускники и выбывшие                                           |  |
|                                                                                                    | Книга движения воспитанников                                                           |  |
|                                                                                                    | + добавить Учебный год: 2010/2011                                                      |  |
|                                                                                                    | Тип документа: Все<br>Группа: Все<br>Перевод на следующий год<br>Вылускники            |  |
|                                                                                                    | № Дата<br>документа документа Тип д Зачисление в детсада<br>Перевод из группы в группу |  |
|                                                                                                    | 05 2.03.11 Зачисление в детсад 1 ясельная Количество: 4 1 старшая                      |  |
| В документ о выпуске или переводе<br>воспитанников можно включать сразу всю<br>группу.                                      | Движение воспитанников Выпускники и выбывшие                                           |  |
|                                                                                                    | Составить воспитанников в приказ                                                       |  |
|                                                                                                    | № документа 05                                                                         |  |
|                                                                                                    | Дата документа 24.08.11                                                                |  |
| Изменить год можно путем нажатия на закладку в шапке страницы.                                                              | + Добавить Группа: 1 ясельная Группа зачисления: 1 младшая<br>Воспитанники             |  |
|                                                                                                    |                                                                                        |  |
|                                                                                                    | Все воспитанники                                                                       |  |
|                                                                                                    | Андреева Евгения                                                                       |  |
|                                                                                                    | Глухов Игорь                                                                           |  |
|                                                                                                    | Филимонов Павел                                                                        |  |
|                                                                                                    |                                                                                        |  |
| После того как все необходимые прика-<br>зы о движении будут созданы, снова пере-<br>йдите в будущий учебный год, зайдите в | Сетевой<br>Город<br>ОБРАЗОВАНИ<br>Учебный год и периоды Предметы Компоненты Профили    |  |
| ······································                                                                                      |                                                                                        |  |

После того как все необходимые приказы о движении будут созданы, снова перейдите в будущий учебный год, зайдите в раздел Учебный год и периоды и нажмите кнопку Открыть новый год. Появится сообщение, сколько сведений о должниках из модуля «Родительская плата» будет перенесено в новый год. Среди них учитываются как выбывшие должники, так и не выбывшие. Также появится предупре-

| Сетевой<br>Город           | Пользователь: admin<br><u>ДЕТСАД«Д/с "Петушок"»</u> , 2010/2011 2011/2012 |
|----------------------------|---------------------------------------------------------------------------|
| ОБРАЗОВАНИ                 | Учебный год и периоды Предметы Компоненты Профили                         |
| 🛛 🐣 😮                      | Учебный год                                                               |
| Руководство<br>учреждением | Выходные дни 1 сентября 2011 г 31 августа 2012 г.                         |
| Сведения<br>об ОУ          |                                                                           |
| Пользователи               | год                                                                       |
| Учебный план               |                                                                           |
| Движение                   | Учебные периоды                                                           |

ждение о том, что после открытия нового года никакие данные старого года поменять будет нельзя. Если в текущем году больше не предвидится никаких изменений, нажмите Да. На этом процедура закрытия текущего учебного года и открытия нового учебного года будет завершена.